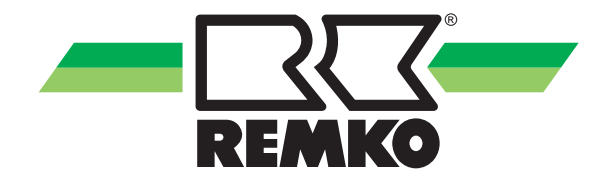

## Bedieningshandleiding

REMKO Smart-Control Serie HTS, WKF/WKF-compact en WKF Duo Snelle handleiding voor gebruikers

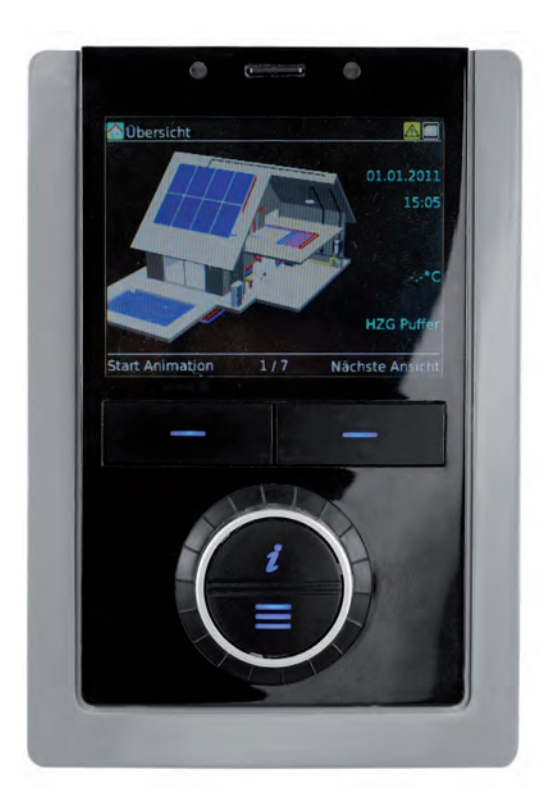

0122-2018-06 Version 2, nl\_NL

Vóór het in bedrijf nemen / gebruik van dit apparaat deze installatiehandleiding zorgvuldig lezen!!

Deze handleiding maakt deel uit van het apparaat en dient steeds in directe nabijheid van de opstellocatie resp. bij het apparaat bewaard te worden.

Wijzigingen voorbehouden; we aanvaarden geen aansprakelijkheid voor drukfouten en vergissingen!

Vertaling van de originele bedieningshandleiding

CE

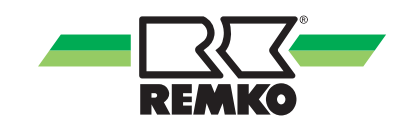

## Inhoudsopgave

| 1 | Veiligheids- en gebruiksinstructies                                               | . 4 |
|---|-----------------------------------------------------------------------------------|-----|
|   | 1.1 Algemene veiligheidsvoorschriften                                             | 4   |
|   | 1.2 Markering van instructies                                                     | . 4 |
|   | 1.3 Kwalificaties van het personeel                                               | 4   |
|   | 1.4 Gevaren bij het niet-opvolgen van de veiligheidsvoorschriften                 | . 4 |
|   | 1.5 Veiligheidsbewust werken                                                      | . 5 |
|   | 1.6 Veiligheidsvoorschriften voor de exploitant                                   | . 5 |
|   | 1.7 Veiligheidsvoorschriften voor montage-, onderhouds- en inspectiewerkzaamheden | . 5 |
|   | 1.8 Zelfstandige ombouw en veranderingen                                          | . 5 |
|   | 1.9 Toepasselijk gebruik                                                          | 6   |
|   | 1.10 Garantie                                                                     | . 6 |
|   | 1.11 Transport en verpakking                                                      | 6   |
|   | 1.12 Milieubescherming en recycling                                               | . 6 |
| 2 | Bediening - Algemeen 👬 🚆                                                          | . 7 |
|   | 2.1 Opbouw en functie                                                             | . 7 |
| 3 | Bediening - Gebruikersniveau 🙀                                                    | 10  |
|   | 3.1 Menustructuur van de regeling                                                 | 10  |
|   | 3.2 Instellen van de verwarmingscurve                                             | 27  |
| 4 | Storingsmeldingen op de Smart Control                                             | 31  |
| 5 | Montage                                                                           | 39  |
|   | 5.1 Ruimtemontage van de Smart-Control                                            | 39  |
| 6 | Index                                                                             | 40  |

## 1 Veiligheids- en gebruiksinstructies

### 1.1 Algemene veiligheidsvoorschriften

Lees de handleiding voor het eerste gebruik van het apparaat zorgvuldig door. Deze bevat nuttige tips, instructies en waarschuwingen voor de veiligheid van personen en goederen. Het niet opvolgen van de gebruikshandleiding kan gevaar voor personen, het milieu, de installatie en tot het verlies van mogelijke aansprakelijkheid leiden.

Bewaar deze gebruikshandleiding en het koelmiddelgegevensblad in de buurt van het apparaat.

## 1.2 Markering van instructies

Deze paragraaf geeft een samenvatting van alle belangrijke veiligheidsaspecten voor een optimale persoonlijke bescherming en voor een veilig en storingvrij bedrijf.

De in deze handleiding gegeven instructies en veiligheidsvoorschriften dienen opgevolgd te worden, zodat ongelukken, persoonlijk letsel en beschadigingen worden vermeden. Direct aan de apparaten aangebrachte instructies dienen absoluut te worden opgevolgd en in goed leesbare toestand te worden gehouden.

Veiligheidsvoorschriften zijn in deze handleiding gemarkeerd door bepaalde symbolen. Verder beginnen de veiligheidsvoorschriften met bepaalde signaalwoorden die de aard van de risico's aangeven.

## 🛕 GEVAAR!

Bij het aanraken van spanningvoerende delen bestaat direct levensgevaar door een stroomstoot. Beschadiging van de isolatie of van componenten kan levensgevaarlijk zijn.

## GEVAAR!

Deze combinatie van symbool en signaalwoord wijst op een direct gevaarlijke situatie die de dood of zwaar letsel tot gevolg heeft, als deze situatie niet wordt gemeden.

## 

Deze combinatie van symbool en signaalwoord wijst op een mogelijk gevaarlijke situatie die de dood of zwaar letsel tot gevolg kan hebben, als deze situatie niet wordt gemeden.

## 

Deze combinatie van symbool en signaalwoord wijst op een mogelijk gevaarlijke situatie die gering of licht letsel tot gevolg kan hebben en die materiële schade of aantasting van het milieu kan veroorzaken, als deze situatie niet wordt gemeden.

## AANWIJZING!

Deze combinatie van symbool en signaalwoord wijst op een mogelijk gevaarlijke situatie die materiële schade of aantasting van het milieu kan veroorzaken, als deze situatie niet wordt gemeden.

]

Met dit symbool wordt gewezen op nuttige tips, adviezen en informatie over hoe een efficiënt en storingsvrij bedrijf gewaarborgd kan worden.

## 1.3 Kwalificaties van het personeel

Het personeel voor de inbedrijfstelling, bediening, het onderhoud, de inspectie en de montage dient over de betreffende kwalificaties voor deze werkzaamheden te beschikken.

### 1.4 Gevaren bij het niet-opvolgen van de veiligheidsvoorschriften

Het niet opvolgen van de veiligheidsvoorschriften kan zowel gevaar voor personen opleveren als voor het milieu en voor apparatuur. Het nietopvolgen van de veiligheidsvoorschriften kan leiden tot het verlies van iedere aanspraak op schadevergoeding.

In detail kan het niet-opvolgen van de voorschriften bijvoorbeeld de volgende risico's opleveren:

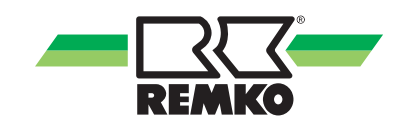

- Het uitvallen van belangrijke functies van de apparatuur.
- Het feit dat voorgeschreven methodes betreffende normaal en technisch onderhoud niet werken.
- Het in gevaar brengen van personen door elektrische en mechanische effecten.

### 1.5 Veiligheidsbewust werken

De in deze handleiding vermelde veiligheidsinstructies, de bestaande nationale voorschriften ter voorkoming van ongevallen evenals eventuele interne arbeids-, bedrijfs- en veiligheidsvoorschriften van het bedrijf moeten in acht worden genomen.

### 1.6 Veiligheidsvoorschriften voor de exploitant

De veiligheid van de apparaten en componenten is alleen gegarandeerd bij het bedoeld gebruik en in volledig gemonteerde toestand.

- Het plaatsen, installeren en onderhouden van de apparaten en componenten mag alleen gebeuren door vakpersoneel.
- Eventueel aanwezige aanraakbescherming (rooster) voor bewegende delen mag niet worden verwijderd bij een apparaat dat in bedrijf is.
- De bediening van apparaten of componenten met zichtbare defecten of beschadigingen is verboden.
- Het aanraken van bepaalde onderdelen of componenten van de apparaten kan brandwonden of letsel veroorzaken.
- De apparaten of componenten mogen niet worden blootgesteld aan mechanische belasting, extreme vochtigheid of extreme temperaturen.
- Ruimten waarin koudemiddel kan lekken voldoende te laden en te ventileren. Anders bestaat er gevaar voor verstikking.
- Alle delen van de behuizing en openingen, bijv. luchtin- en uitgangen, moeten vrij zijn van vreemde voorwerpen, vloeistoffen of gassen.
- De apparatuur dient tenminste eenmaal jaarlijks door een deskundige gecontroleerd te worden. Visuele controles en reinigingswerkzaamheden mogen in spanningsloze toestand door de gebruiker uitgevoerd worden.

### 1.7 Veiligheidsvoorschriften voor montage-, onderhouds- en inspectiewerkzaamheden

- Bij het installeren, het repareren, het onderhouden of het reinigen van de apparaten moeten geschikte maatregelen worden genomen om de van de apparaten uitgaande gevaren voor personen te voorkomen.
- Het opstellen, aansluiten en gebruik van de apparaten en componenten moet volgens de gebruiks- en bedrijfsomstandigheden uit de gebruikshandleiding en de geldende lokale voorschriften gebeuren.
- Men dient zich aan de regionale verordeningen en wetten te houden, zoals de wet op de waterhuishouding.
- De elektrische voeding moet worden aangepast aan de eisen van de apparaten.
- De apparaten mogen uitsluitend op die punten worden bevestigd die de fabrikant hiervoor heeft voorzien. De apparaten mogen uitsluitend aan constructies of wanden of op vloeren worden bevestigd of geplaatst die deze belasting kunnen dragen.
- Apparaten voor mobiel gebruik moeten veilig en verticaal op een geschikte ondergrond opgesteld worden. Apparaten voor stationair bedrijf mogen alleen in vast geïnstalleerde toestand gebruikt worden.
- De apparaten en componenten mogen niet worden gebruikt op plaatsen met verhoogd risico op beschadigingen. De minimale vrije ruimte moet worden aangehouden.
- De apparaten en componenten moeten voldoende veiligheidsafstand hebben ten opzichte van ontvlambare, explosieve, brandbare, agressieve en vervuilde zones en atmosferen.
- Veiligheidsinrichtingen moeten niet worden gewijzigd of omzeild.

### 1.8 Zelfstandige ombouw en veranderingen

Het ombouwen of wijzigen van de apparaten of componenten is niet toegestaan en kan storingen veroorzaken. De veiligheidsvoorzieningen mogen niet worden veranderd of overbrugd. De originele reserveonderdelen en door de fabrikant geautoriseerde accessoires zijn afgestemd op de vereiste veiligheid. Het toepassen van andere onderdelen kan leiden tot het vervallen van de aansprakelijkheid voor gevolgen daarvan.

## 1.9 Toepasselijk gebruik

De eenheden zijn afhankelijk van het model en apparatuur uitsluitend als een besturingseenheid voor de warmtepomp en de verwarming.

Ander of verdergaand gebruik geldt als niet toepasselijk gebruik. Voor de hieruit voortvloeiende schade is de fabrikant / leverancier van de machine niet aansprakelijk. Het risico wordt uitsluitend door de gebruiker gedragen. Bij het toepasselijk gebruik hoort ook het inachtnemen van de bedienings- en installatie-instructies en het nakomen van de onderhoudsbepalingen.

De in de technische specificaties opgegeven grenswaarden mogen in geen geval worden overschreden.

## 1.10 Garantie

Voorwaarde voor eventuele aanspraken op garantie is, dat de inkoper of zijn afnemer tegelijk met de verkoop en het in gebruik nemen, de bij het apparaat meegeleverde "Garantieoorkonde" volledig ingevuld naar REMKO GmbH & Co. KG teruggestuurd heeft. De garantievoorwaarden zijn opgenomen in de "Algemene verkoop- en leveringsvoorwaarden". Daarnaast kunnen alleen tussen de bij de overeenkomst betrokken partijen speciale afspraken gemaakt worden. Neem daarom eerst contact op met uw directe handelspartner.

## 1.11 Transport en verpakking

De apparaten worden in een stevige transportverpakking of binnen de warmtepomp behuizing geleverd. Controleer het apparaat direct bij de levering en noteer eventuele schade of ontbrekende onderdelen op de pakbon en informeer de transporteur en uw leverancier. Bij klachten achteraf wordt geen garantie verleend.

## 

Plastic folie en tassen etc. zijn gevaarlijk speelgoed voor kinderen!

Daarom:

- Verpakkingsmateriaal kan niet worden onzorgvuldig.

- Verpakking mag niet toegankelijk zijn voor kinderen!

## 1.12 Milieubescherming en recycling

### Afvoeren van de verpakking

Alle producten worden voor het transport zorgvuldig verpakt in milieuvriendelijke materialen. Lever een waardevolle bijdrage aan de vermindering van afval en het recyclen van grondstoffen en lever het verpakkingsmateriaal alleen in bij de daarvoor aangewezen inzamelplaatsen.

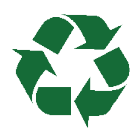

### Afvoeren van de apparaten en componenten

Bij de productie van de apparaten en componenten worden uitsluitend recyclebare materialen gebruikt. Draag bij aan de bescherming van het milieu, door er voor te zorgen dat apparaten of componenten (bijv. batterijen) niet in het huisvuil komen maar alleen op milieuvriendelijke wijze volgens de plaatselijk geldende voorschriften, bijv. door een erkend afvalverwerkingsbedrijf en recycling of via een inzamelpunt worden verwerkt.

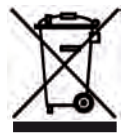

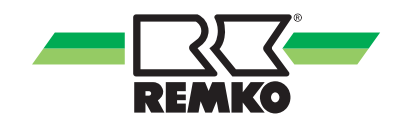

## 2 Bediening -Algemeen 🔢 🚆

2.1 Opbouw en functie

Overzicht van de bedieningselementen

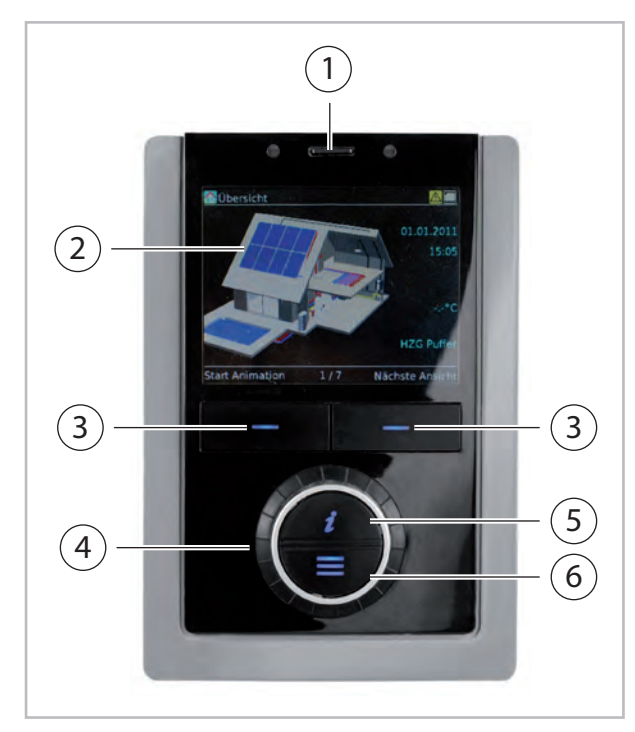

Afb. 1: Bedieningselementen van de Smart-Control

- 1: SD-kaart
- 2: Display
- 3: Softkey-toetsen
- 4: Draaiknop
- 5: Info-toets
- 6: Menu-toets

#### Functie van de toetsen

De **Softkey-toetsen** onder het display bevatten verschillende functies. De huidige functie (bijv. afdrukken, OK, of wijzigen) verschijnt in het display direct boven de desbetreffende toets. Als in het display boven de **Softkey-toets** niets wordt weergegeven, heeft deze toets in de huidige actieve modus geen functie.

Daarnaast worden de **Softkey-toetsen** en de **draaiknop** gebruikt voor de navigatie. Door het indrukken van de rechter **Softkey-Taste** en het draaien van de **draaiknop** selecteert u de menuopties en komt u in de ondergelegen menustructuur. Door het meerdere keren indrukken van de linker **Softkey-Taste** navigeert u terug naar het startscherm (3D-huis). Door het indrukken van de **Info-toets** (6) ontvangt u te allen tijde informatie en service betreffende het geselecteerde bereik.

Door op de **Menu-knop** (7) te drukken, komt u in het hoofdmenu.

Met de **draaiknop** (5) bladert u door het menu. Daarnaast kunt u met de **draaiknop** na het kiezen van een parameter een waarde wijzigen.

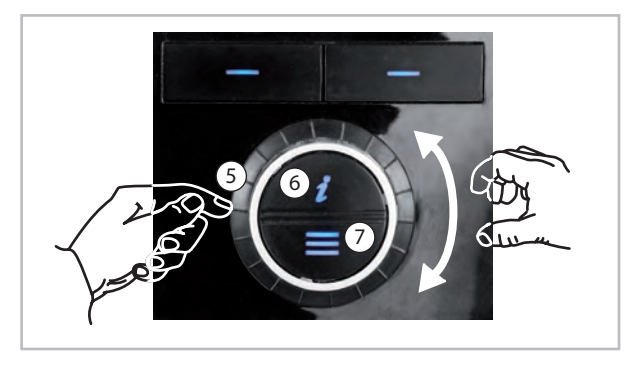

Afb. 2: Functie van de toetsen

### Keuze gebruikers-/expertmodus

### AANWIJZING!

De instellingen in de expertmodus mogen uitsluitend worden aangebracht door REMKO geautoriseerde installateurs!

Er zijn twee verschillende bevoegdheidsniveaus voor het hoofdmenu: de gebruikers- en expertmodus. Enkele instellingen zijn uitsluitend zichtbaar in de expertmodus. De bevoegdheidsmodi worden gekenmerkt door pictogrammen.

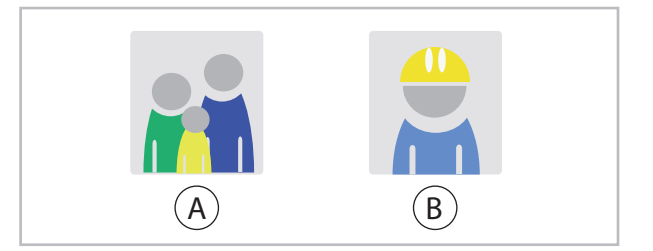

Afb. 3: Pictogrammen: Gebruikers en experts

A: Gebruiker B: Expert (wachtwoordbeveiligd)

Druk kort op de Menu-toets om het hoofdmenu voor de gebruiker te openen.

Houd de Menu-toets gedurende 5 seconden ingedrukt om het hoofdmenu voor experts te openen. Voer vervolgens het expert-wachtwoord in.

### Navigatie en wijzigen van parameter

#### Hoofdmenu oproepen

Druk op de Menu-toets totdat de menuopties "Informatie", "Instellingen" en "Meldingen" verschijnen.

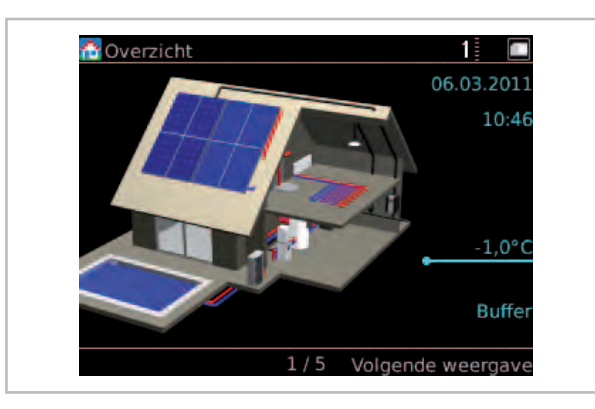

Afb. 4: Hoofdmenu oproepen

### Menuoptie selecteren

Selecteer bijv. de menuoptie "Instellingen" en bevestig vervolgens uw keuze met "OK" (rechter Softkey-toets).

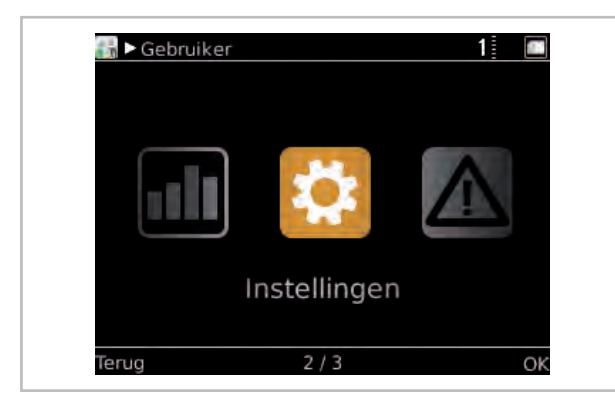

Afb. 5: Menuoptie selecteren

Bevestig de keuze "Basisinstellingen" met "OK" (rechter Softkey-toets).

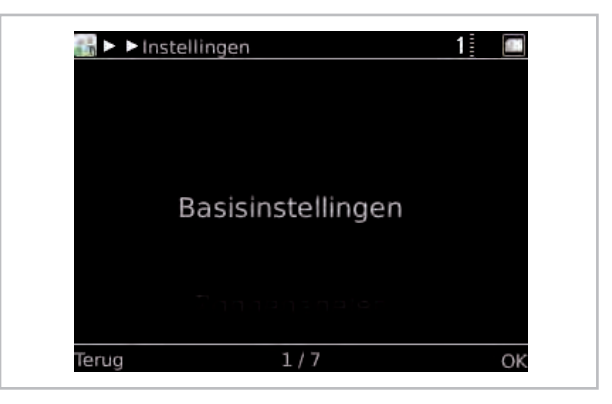

Afb. 6: Basisinstellingen

Bevestig de keuze "Taal/Tijd" met "OK" (rechter Softkey-toets). U bevindt zich nu op het parameterniveau van de mappen "Taal/Tijd".

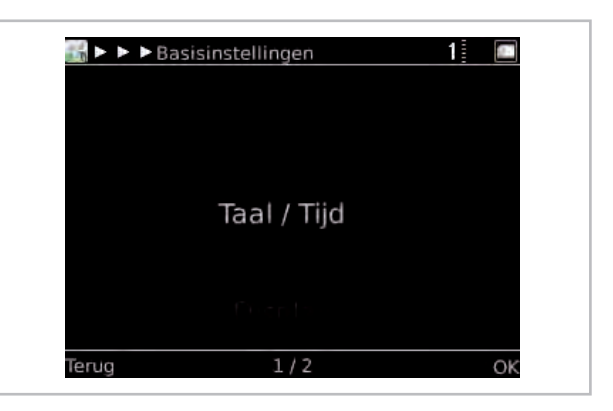

Afb. 7: Taal/Tijd

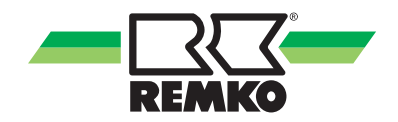

#### Parameter selecteren

Draai de draaiknop totdat u de parameter "Tijd" ziet.

In de onderste balk van de weergave wordt het nummer van de huidige parameter en het totale aantal parameters in een menuoptie weergegeven (hier: 2/7).

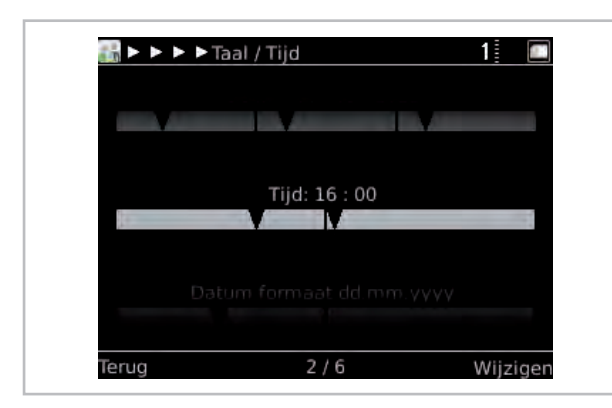

Afb. 8: Parameter selecteren 1

Selecteer "Wijzigen" (rechter softkey-toets). De geselecteerde waarde wordt blauw gemarkeerd.

|                                                                                                    | ▶ ▶ Taal / Tijd | 1 |
|----------------------------------------------------------------------------------------------------|-----------------|---|
|                                                                                                    |                 |   |
|                                                                                                    |                 |   |
| 1                                                                                                    | Tijd: 16 : 00   |   |
|                                                                                                    |                 |   |
|                                                                                                    |                 |   |
|                                                                                                    |                 |   |
| And a second second second second second second second second second second second second second second second |                 |   |

Afb. 9: Parameter selecteren 2

#### Parameter wijzigen

Draai de draaiknop om de uren in te stellen. Een draai naar links verlaagt de waarde, een draai naar rechts vergroot de waarde.

|       | Taal / T | ijd           |            |   |
|-------|----------|---------------|------------|---|
|       |          |               |            |   |
|       |          | Fijd: 09 : 00 |            |   |
|       |          |               |            |   |
| Terua |          | <u> </u>      | <br>olgend | e |

Afb. 10: Parameter wijzigen

Met "Verder" (rechter Softkey-toets) komt u in de Instelling waar u de Minuten kunt instellen.

Draai de draaiknop om de minuten in te stellen. Bevestig uw keuze met "OK" (rechter Softkeytoets).

### Menu sluiten

Als er geen parameter is geactiveerd, verschijnt boven de linker Softkey-toets in het display de weergave "Terug". Druk meerdere keren op de linker Sofkey-toets om weer terug te keren naar het startscherm.

(Na een wachttijd van 150 seconden schakelt de regeling automatisch terug naar het startscherm).

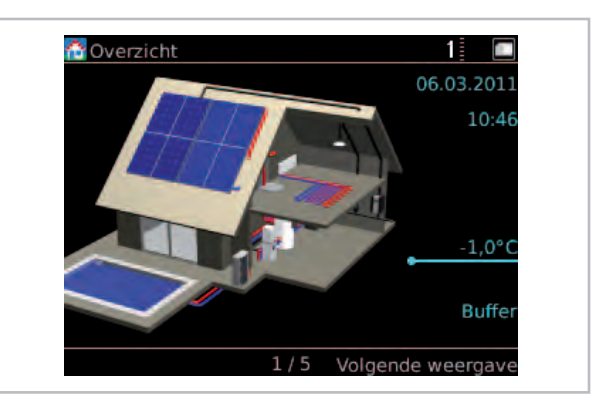

Afb. 11: Menu sluiten

## 3 Bediening -Gebruikersniveau 📷

## 3.1 Menustructuur van de regeling

De volgende informatie is in de eerste plaats gericht aan de exploitant van de installatie. Technici vinden relevante, gedetailleerdere informatie in de "Handleiding voor de ervaren specialist".

In de volgende gedeelten worden de afzonderlijke menuopties en bijbehorende parameters voorgesteld. Bij elke menuoptie vindt u een korte omschrijving. Als u voor de afzonderlijke parameters een gedetailleerdere omschrijving wenst, kunt u de parameter in de regeling oproepen en drukt u op de toets **[**]. Vervolgens wordt een helptekst weergegeven.

## ĵ

- De volgende weergaven en toelichtingen hebben betrekking op de volledige menustructuur, die kan afwijken van uw menustructuur. Alleen de relevante menuopties en parameters worden in de Smart-Control weergegeven, afhankelijk van welke warmtegenerator en welke functies u hebt geactiveerd. Als bijvoorbeeld geen verwarmingscircuit is geactiveerd, worden de overeenkomstige menuopties en parameters ook niet weergegeven.

- Bij de gegevens tussen de vierkante haken [xx] gaat het om fabrieksinstellingen. Deze kunnen door software-updates wijzigen en worden in de volgende tabellen voornamelijk gebruikt om de functies te kunnen begrijpen.

- In Smart-Control is de huidige fabrieksinstelling groen gemarkeerd.

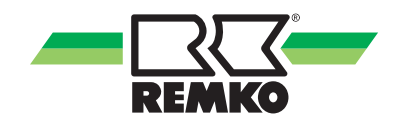

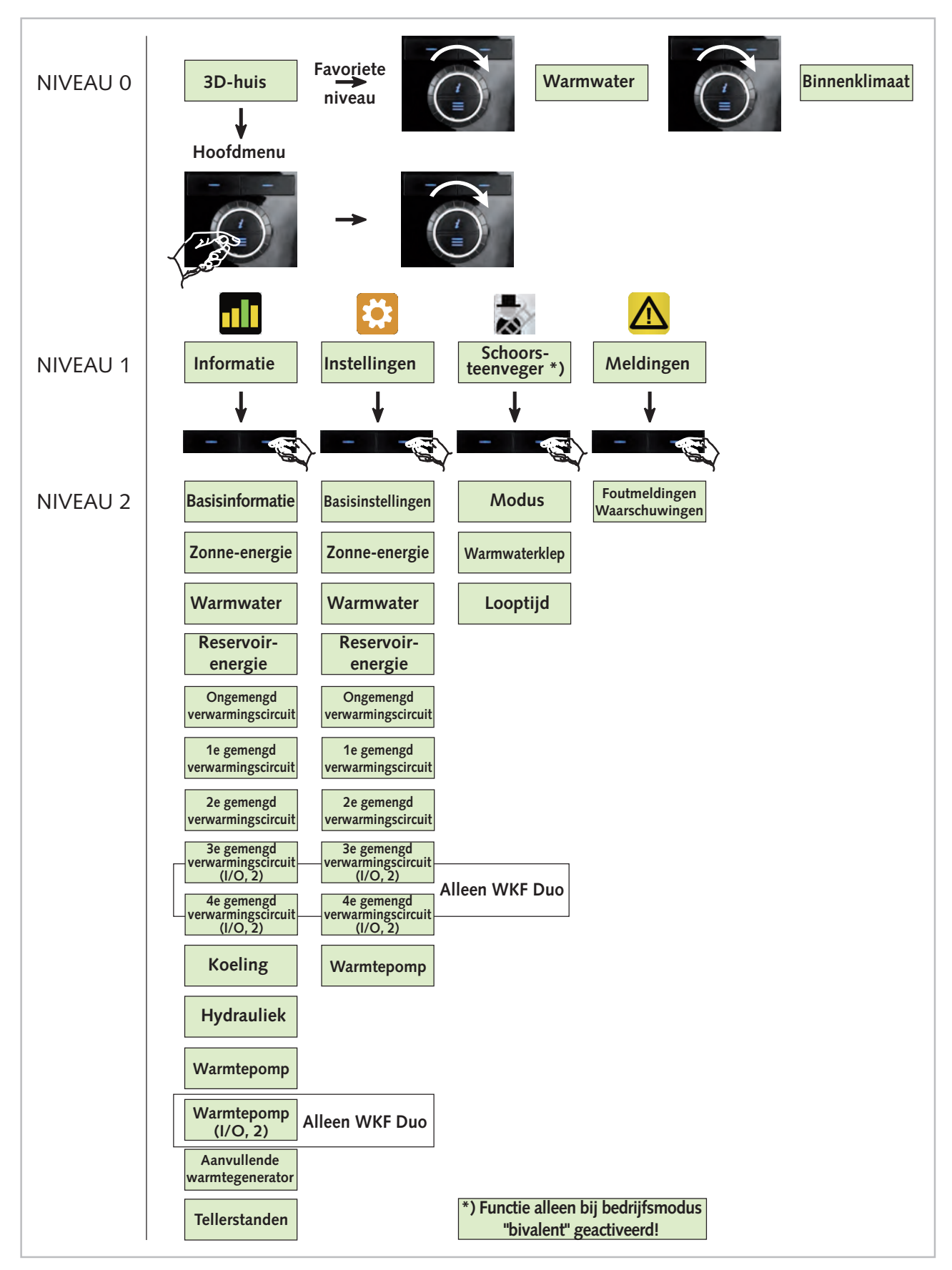

Overzicht van de menu's (gebruikersniveau)

Afb. 12: Overzicht van de menustructuur

#### Animatie "3-D huis"

Na het beëindigen van de ingebruiknameassistent van de Smart-Control verschijnt het startscherm met het 3D-huis. Als u op de linker Softkey-toets drukt, start u de animatie. Om weer terug te keren naar het startscherm met het 3D-huis, drukt u op "Annuleren" (linker Softkey-toets).

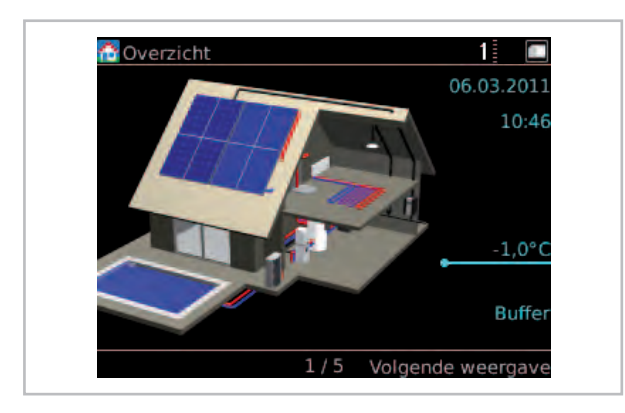

Afb. 13: 3-D huis

Voor directe weergave van de temperaturen in het systeem kan op "Volgende scherm" (rechter softkev-toets) worden gedrukt.

Dit is een overzicht van de belangrijkste installatiegegevens, weergegeven in een 3D-huis.

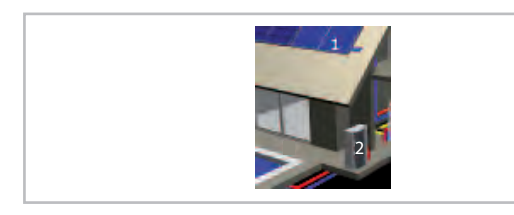

Afb. 14: Toelichting op de weergave 1

- 1: Collectorveld
- 2: Buitenunit warmtepomp

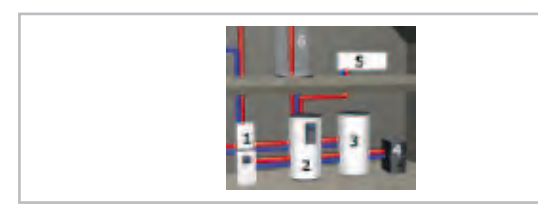

Afb. 15: Toelichting op de weergave 2

- 1: Conv. warmtegenerator
- 2: Zonnecollector-reservoir (voorrang)
- 3: Reservoir 2
- 4: Ketel (vaste stof)
- 5: Radiator

Toelichting op de bedrijfstoestanden:

🎑 Proces is in bedrijf

Warmwater of verwarming wordt met zonneenergie verwarmd

- Ne warmtepomp is in bedrijf
- De verwarming verloopt conventioneel

Toelichting op de overige pictogrammen:

- Handmatige modus (sensor/actuator)
- 🦲 Er is sprake van een fout
- 🛆 Er is sprake van een waarschuwing

Actuele meetwaarden, zoals bijv. temperaturen of prestaties worden weergegeven. De lijnen hebben betrekking op de afzonderlijke componenten.

De laadstatus van het reservoir wordt in procenten weergegeven. 100 % betekent dat het volume van het reservoir voor zonne-energie is volgeladen.

Als een fotovoltaïsche installatie is opgenomen, kunnen de volgende waarden worden weergegeven.

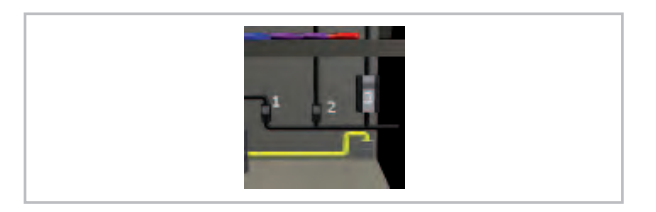

Afb. 16: Toelichting op de weergave 3

- 1: Stroom warmtepomp
- 2: Huishoudstroom
- 3: PV-stroom

Afhankelijk van de uitvoering van de installatie worden wellicht niet alle componenten in het 3Dhuis weergegeven. Het kan ook zijn dat er componenten worden aangegeven die niet beschikbaar zijn. Op deze componenten worden dan echter geen temperaturen of bedrijfsmodi weergegeven.

Door op de rechter Softkey-toets te drukken, worden de afzonderlijke componenten in het huis ingezoomd en worden de huidige parameters als opslag- en collectortemperatuur weergegeven

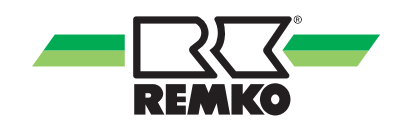

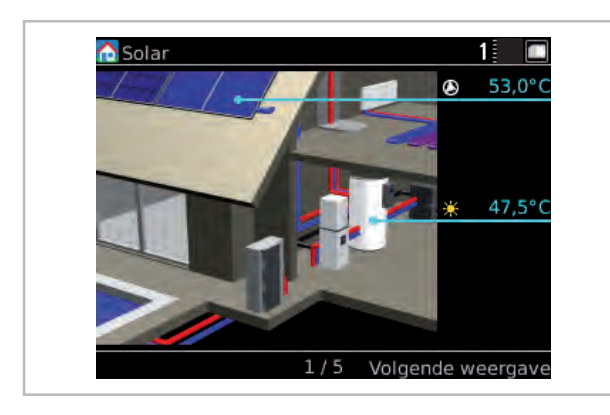

Afb. 17: Componenten-zoom zonne-energie

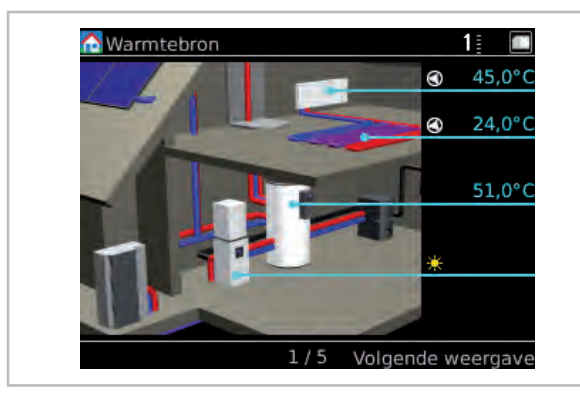

Afb. 18: Componenten-zoom warmtebron

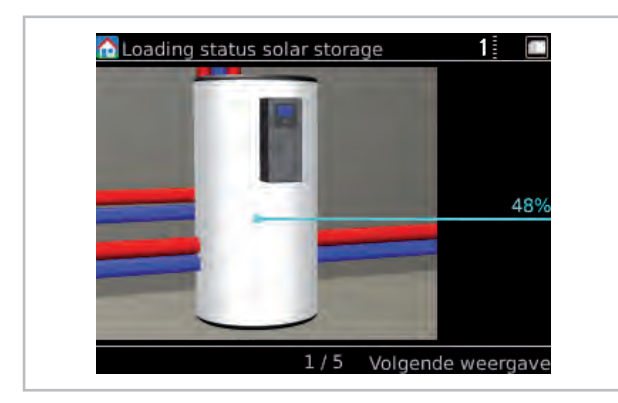

Afb. 19: Componenten-zoom laadstatus reservoir zonne-energie

Door nogmaals op de rechter Softkey-toets te drukken, keert u terug naar het startscherm van het 3D-huis.

#### Favoriete niveau: voor de gebruiker

Met de draaiknop (draaiing naar rechts) komt u in de overige weergaven terecht. Hier kunt u snel en ongecompliceerd de belangrijkste parameters instellen en de opbrengst in kilowatt-uren aflezen

#### Warmwater

De streeftemperatuur van het reservoir (instelling met de linker Softkey-toets, vervolgens met "OK" bevestigen) is de temperatuur waarmee het warme water moet worden verwarmd om het comfort te kunnen waarborgen. In principe moet om rendementsredenen de streeftemperatuur, indien mogelijk, zo laag mogelijk worden gekozen. Als de ter beschikking staande warmwaterhoeveelheid niet voldoende is, moet de waarde worden verhoogd. Hierbij moet rekening worden gehouden met de maximale temperatuur van de warmtebron. Bij een opbrengst door zonne-energie kan het reservoir aanzienlijk warmer worden. De max. temperatuur bij opladen door zonne-energie kan onder Instellingen/Zonne-energie/Reservoir worden gewijzigd.

De **modus** (keuze met de rechter Softkey-toets, vervolgens met OK bevestigen) voor de warmwaterbereiding is als volgt instelbaar:

Automatisch comfort: De warmwaterbereiding vindt altijd plaats overeenkomstig de ingestelde streefwaarde - dit betekent geen optimalisatie van de opbrengst van de zonne-energie.

Automatisch eco: Om de opbrengst van de zonneenergie zo maximaal mogelijk te maken, wordt tijdens het laden van het reservoir de streeftemperatuur van het reservoir omlaaggebracht met de "Tolerantie tijdens zonne-energiebedrijf". De naverwarming van het reservoir wordt vervolgens vertraagd of vindt plaats door FV-eigengebruik.

Alleen zonne-energie: De warmwateropwarming vindt uitsluitend op zonne-energie plaats of door FV-eigengebruik plaats, dit betekent bij onderschrijding van de streeftemperatuur er geen conventionele naverwarming plaatsvindt. ("Uit": geen warmwaterbereiding)

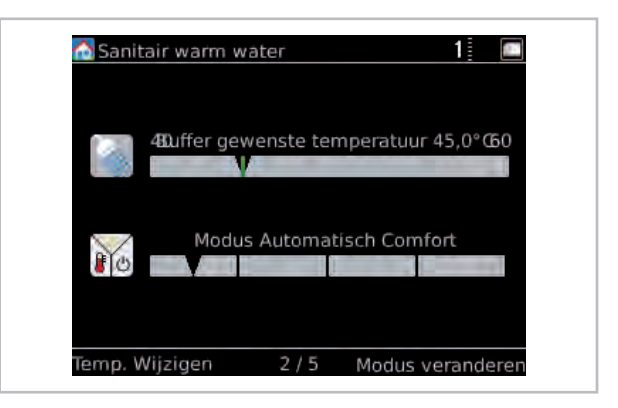

Afb. 20: Warmwater

Draai de draaiknop naar rechts.

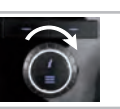

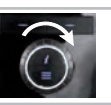

#### Binnenklimaat

Met **Kouder/warmer** kan de temperatuur van de verwarming worden aangepast (instelling met de linker Softkey-toets en vervolgens met "OK" bevestigen). Als de kamertemperatuur te laag is, moet eerst de kamerthermostaat (op de radiator) hoger worden ingesteld. Als dit niet voldoende is, dan moet de waarde warmer/kouder met 1 °C hoger worden ingesteld. Dit komt overeen met ca. één graad kamertemperatuur.

Met de **modus Binnenklimaat** (keuze met de rechter Softkey-toets, vervolgens met "OK" bevestigen) kan de bedrijfsmodus van de kamerverwarming worden gedefinieerd.

Automatisch (geadviseerd): De modus schakelt aan de hand van de buitentemperatuur automatisch tussen verwarmen, stand-by en koelen (speciale uitvoering). Hierbij wordt rekening gehouden met de geschiktheid van het gebouw om warmte op te slaan. De kamertemperatuur blijft bijv. tijdens koele nachten in de zomer uit waardoor onnodig gebruik achterwege blijft.

Verwarmen: De verwarmingsmodus verloopt conform de buitentemperatuur en verwarmingscurve (afhankelijk van de weersomstandigheden) of conform een vaste waarde.

Stand-by: In stand-bymodus wordt niet verwarmd of gekoeld. De vorstbescherming is echter wel actief.

Koelen: De koelmodus verloopt conform de buitentemperatuur en koelcurve (afhankelijk van de weersomstandigheden) of conform een vaste waarde.

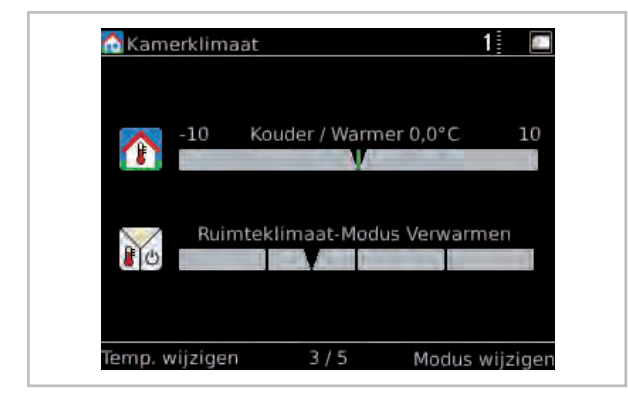

Afb. 21: Binnenklimaat

Draai de draaiknop naar rechts.

#### 1x warmwater/partymodus

De activering van de **Partymodus** (keuze met de rechter Softkey-toets) heeft tot gevolg dat het volgende tijdvenster geen rekening houdt met beperkt gebruik van de verwarming en de verwarming daardoor in normale modus verder werkt. Na dit tijdvenster werkt de verwarming weer overeenkomstig het opgeslagen tijdschema. Voor het activeren/ deactiveren van "1 x warm water opwarmen" drukt u op de linker Softkey-toets. Het reservoir wordt voor een eenmalige lading vrijgegeven (geactiveerd) - bijv. voor het douchen buiten de warmwatertijden).

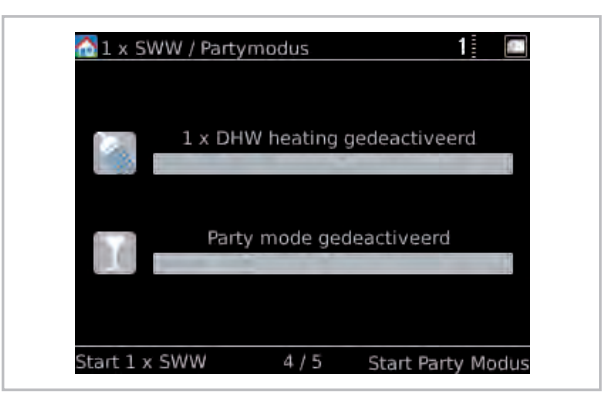

*Afb. 22: 1 x warmwater/partymodus* Draai de draaiknop naar rechts.

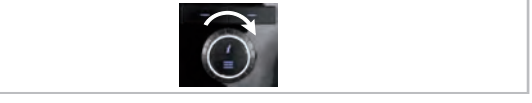

#### Tijdschema's

Er staan 3 **gebruikersprofielen** ter beschikking voor het tijdschema. Profiel A kan bijvoorbeeld worden gebruikt voor de weken met vroege diensten, B voor late diensten en C voor vakantie. Met de linker Softkey-toets kan tussen het profiel worden geschakeld.

De weergegeven **tijdschema's** gelden voor de huidige dag. Blauw betekent verlagingsmodus, rood betekent normale modus. Boven de tijdbalk wordt de huidige tijd weergegeven.

Tijdschema voor warmwater

Tijdschema voor het ongemengde verwarmingscircuit

Tijdschema voor het gemengde verwarmingscircuit

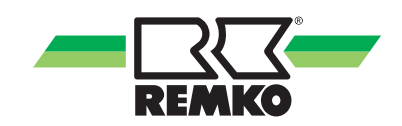

De tijdschema's kunnen in het menu onder:

- Instellingen/Warmwater
- Instellingen/ongemengd verwarmingscircuit
- Instellingen/gemengd verwarmingscircuit

#### worden aangepast.

Met de rechter Softkey-toets kan "afwezigheid' worden geactiveerd. De installatie werkt dan totdat de rechter Softkey-toets in de verlagingsmodus opnieuw wordt ingedrukt.

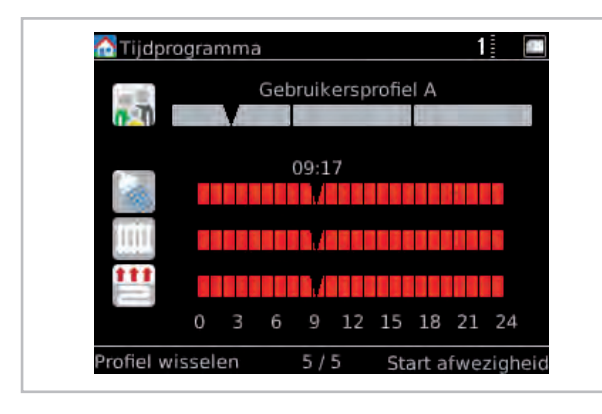

### Afb. 23: Tijdschema's

Draai de draaiknop naar rechts.

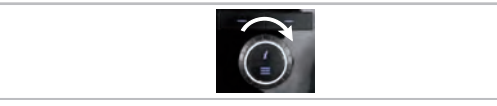

#### **Opbrengsten zonne-energie (met Smart-Count)**

De opbrengsten van de zonne-energie-installatie worden in principe met behulp van de collector - en reservoirtemperatuur evenals de volumestroom berekend. 10 kWh komt overeen met de energieinhoud van één liter olie resp. een kubieke meter gas.

Met de rechter Softkey-toets kunnen voor de balken dag-, week-, maand- of jaarwaarden worden gekozen. Met de linker Softkey-toets wordt een scrollfunctie geactiveerd die het mogelijk maakt om met de draaiknop door historische waarden te bladeren.

De opbrengsten zijn sterk afhankelijk van de instraling en de warmtebehoefte. Op zonnige dagen bereikt de zonne-energie-installatie de hoogste opbrengsten.

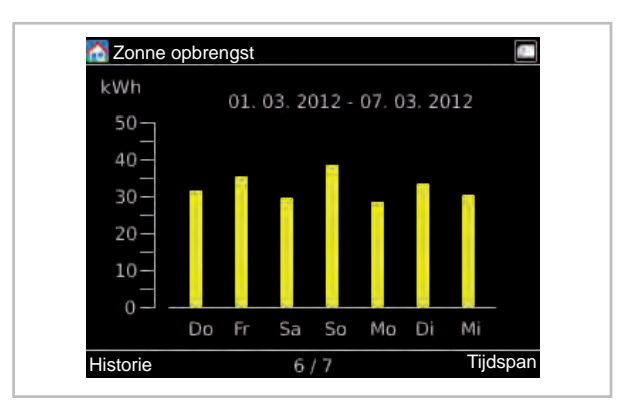

Afb. 24: Voorbeelddiagram opbrengst zonneenergie

#### AANWIJZING:

Met geactiveerde PV-functie worden ook de opbrengsten getoond

Draai de draaiknop naar rechts.

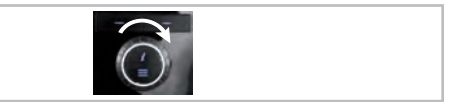

### CO<sub>2</sub>-besparing

De  $CO_2$ -besparing geeft aan hoeveel  $CO_2$ -uitstoot is vermeden. Basis voor de berekening van de  $CO_2$ -besparing vormt de gegenereerde regeneratieve energie.

De boomequivalent wordt door de  $CO_2$ -besparing berekend. Basis voor deze berekening is de opname dat een beuk per jaar ca. 12,5 kg  $CO_2$  kan binden.

| CO2 besparing                    |  |
|----------------------------------|--|
| CO <sub>2</sub> insparing : 0 kg |  |
| Boom aquivalentie : 0            |  |
|                                  |  |
| 7 / 7                            |  |

Afb. 25: CO<sub>2</sub>-besparing

### Menuoptie "Hoofdmenu"

Door op de Menu-knop te drukken, komt u in het hoofdmenu. Er is een expert-modus en een gebruikersmodus. De beide bevoegdheidsmodi worden gekenmerkt door pictogrammen. Enkele menuopties en parameters zijn uitsluitend zichtbaar in de expertmodus. Deze mogen uitsluitend door deskundige technici worden ingesteld!

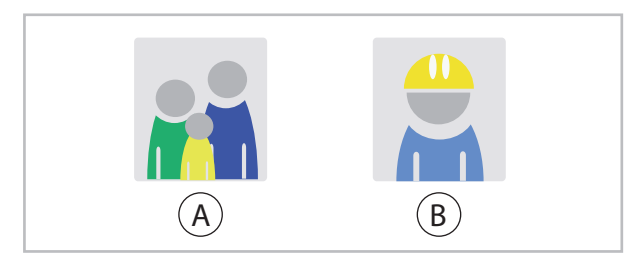

Afb. 26: Pictogrammen: Gebruikers en experts

- A: Gebruiker
- B: Expert

| Bevoegdheidsniveau |  | Menuoptie<br>Niveau 1 | Beschrijving                                                                                                    |
|--------------------|--|-----------------------|----------------------------------------------------------------------------------------------------|
|                    |  | Informatie            | In deze menuoptie kunt u belangrijke informatie aflezen, zoals<br>bijv. temperaturen, pompvereiste, de huidige collectortempera-<br>tuur of de aangebrachte parameterinstellingen. |
|                    |  | Instellingen          | In deze menuoptie worden alle instellingen van het systeem aan-<br>gebracht zoals bijv. verwarmingscircuits, warmwater of zonne-<br>energie.                                       |
|                    |  | Schoorsteen-<br>veger | Binnen deze menuoptie is de testfunctie van een andere warmte-<br>bron actief (alleen bij bedrijfsmodus "bivalent" actief!)                                                        |
|                    |  | Meldingen             | In deze menuoptie worden status-, fout- en waarschuwingsmel-<br>dingen weergegeven.                                                                                                |

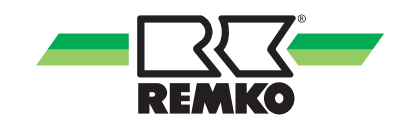

#### Menuoptie "Informatie" 📶 - Gebruiker

Dit menu bevat informatie over de huidige bedrijfsmodus van de installatie. Met de rechter toets kan het menu worden geopend. Door op de linkertoets te drukken kunt u telkens een niveau in de menustructuur omhoog springen. Door de draaiknop te draaien kan een andere menuoptie (bijv. "Instellingen") worden geselecteerd. Door meerdere keren op de linkertoets te drukken, kunt u weer terugkeren naar het 3D-huis.

Door op "OK" (rechter Softkey-toets) te drukken, gaat u naar de submenu's van de menuoptie "Informatie".

Afhankelijk van de geïnstalleerde warmtepomp en de uitvoering zijn afzonderlijke parameters afhankelijk van de versie verschillend. De bijbehorende bepaalde parameters bij de apparaatserie zijn voorzien van een \*). De codering vindt u  $\Leftrightarrow$  op pagina 27

| Bevoegd-<br>heidsniveau | Menuoptie<br>Niveau 2 | Menuoptie Niveau 3  | Menuoptie Niveau 4        | Informatie                          |                       |                                  |                                |                   |  |  |                       |  |
|-------------------------|-----------------------|---------------------|---------------------------|-------------------------------------|-----------------------|----------------------------------|--------------------------------|-------------------|--|--|-----------------------|--|
|                         |                       |                     | Momenteel gebruik         |                                     |                       |                                  |                                |                   |  |  |                       |  |
|                         |                       |                     | Vorige bedrijfsmodus      |                                     |                       |                                  |                                |                   |  |  |                       |  |
|                         |                       |                     | Binnenklimaat             |                                     |                       |                                  |                                |                   |  |  |                       |  |
|                         |                       |                     | Partymodus                |                                     |                       |                                  |                                |                   |  |  |                       |  |
|                         |                       |                     | Afwezigheidsmodus         |                                     |                       |                                  |                                |                   |  |  |                       |  |
|                         |                       |                     | Vorstbescherming          |                                     |                       |                                  |                                |                   |  |  |                       |  |
|                         |                       | Status              | IP-adres                  |                                     |                       |                                  |                                |                   |  |  |                       |  |
|                         |                       |                     | Subnet                    | Fon groot contal                    |                       |                                  |                                |                   |  |  |                       |  |
|                         |                       |                     | Gateway                   | van de afzonder-                    |                       |                                  |                                |                   |  |  |                       |  |
|                         |                       |                     | Smart Count *a)           | lijke informatie-<br>teksten bij de |                       |                                  |                                |                   |  |  |                       |  |
|                         | Basisinfor-<br>matie  |                     | Smart Web *a)             | menuopties van                      |                       |                                  |                                |                   |  |  |                       |  |
|                         |                       |                     | Smart Com *a)             | vindt u in uw                       |                       |                                  |                                |                   |  |  |                       |  |
|                         |                       |                     | Activeringscode           | SmartControl                        |                       |                                  |                                |                   |  |  |                       |  |
|                         |                       | matie               | matie                     | Tijd                                |                       |                                  |                                |                   |  |  |                       |  |
|                         |                       |                     |                           | Datum/Tijd                          | Datum                 | *a) Meer infor-                  |                                |                   |  |  |                       |  |
|                         |                       |                     |                           |                                     |                       |                                  | Tijdzone                       | matie betreffende |  |  |                       |  |
|                         |                       |                     |                           |                                     | Hardware ControlPanel | deze menuopties<br>vindt u in de |                                |                   |  |  |                       |  |
|                         |                       |                     |                           |                                     |                       | Hardware                         | afzonderlijke<br>handleidingen |                   |  |  |                       |  |
|                         |                       |                     | Software ControlPanel     |                                     |                       |                                  |                                |                   |  |  |                       |  |
|                         |                       |                     | Software                  |                                     |                       |                                  |                                |                   |  |  |                       |  |
|                         |                       | Versienummer        | Software (I/O 2) *5)      |                                     |                       |                                  |                                |                   |  |  |                       |  |
|                         |                       |                     | Linux Kernel ControlPanel |                                     |                       |                                  |                                |                   |  |  |                       |  |
|                         |                       |                     | Linux Kernel              |                                     |                       |                                  |                                |                   |  |  |                       |  |
|                         |                       |                     | µPC versie *2)            |                                     |                       |                                  |                                |                   |  |  |                       |  |
|                         |                       |                     |                           |                                     |                       |                                  |                                |                   |  |  | µPC Softwaredatum *2) |  |
|                         |                       | Licentie-informatie |                           |                                     |                       |                                  |                                |                   |  |  |                       |  |

## Menuoptie "Informatie" 📶 (vervolg) - Gebruiker

| Bevoegd-<br>heidsniveau | Menuoptie<br>Niveau 2   | Menuoptie Niveau 3                    | Informatie                                        |  |
|-------------------------|-------------------------|---------------------------------------|---------------------------------------------------|--|
|                         |                         | Pomp A01                              |                                                   |  |
|                         |                         |                                       | Besturingssignaal A40                             |  |
|                         |                         | Collector temp. S01                   |                                                   |  |
|                         |                         | Reservoir temp. onder S02             |                                                   |  |
|                         | Zonne-                  | Reservoir laadstatus                  |                                                   |  |
|                         | energie                 | Reservoir omschakelklep A12           |                                                   |  |
|                         |                         | Huidige capaciteit                    |                                                   |  |
|                         |                         | Opbrengst zonne-energie               |                                                   |  |
|                         |                         | Volumestroom S23                      |                                                   |  |
|                         |                         | Temp. bufferreservoir S09             |                                                   |  |
|                         |                         | WW-aanvraag                           |                                                   |  |
|                         |                         | WW reservoir streef-temp.             |                                                   |  |
|                         |                         | WW reservoir werkelijke temp. S08     |                                                   |  |
|                         |                         | Energie warmwater                     |                                                   |  |
|                         | Warmwater               | Hygiënefunctie                        |                                                   |  |
|                         |                         | Aanvraag circulatie S05               | van de afzonder-                                  |  |
|                         |                         | Circulatie streeftemp                 | lijke informatie-<br>teksten bij de               |  |
|                         |                         | Circulatie werkelijke temp. S05       | menuopties van<br>de niveaus 2-3<br>vindt u in uw |  |
|                         |                         | Circulatiepomp A04                    |                                                   |  |
|                         |                         | Reservoirenergie                      | SmartControl                                      |  |
|                         | Reservoire-             | Temp. bufferreservoir S09             |                                                   |  |
|                         |                         | Verwarmingstemperatuur (streefwaarde) |                                                   |  |
|                         |                         | Verwarmingscircuit streeftemp.        |                                                   |  |
|                         |                         | Verwarmingscircuit werkelijke temp.   |                                                   |  |
|                         | Ongemengd               | Ruimte streeftemp.                    |                                                   |  |
|                         | verwarmings-<br>circuit | Ruimte werk.temp.                     |                                                   |  |
|                         |                         | Ruimte luchtvochtigheid               |                                                   |  |
|                         |                         | Gemengde buitentemperatuur            |                                                   |  |
|                         |                         | Verwarmingscircuit streeftemp.        |                                                   |  |
|                         |                         | Verwarmingscircuit werkelijke temp.   |                                                   |  |
|                         | 1e gemengd              | Ruimte streeftemp.                    |                                                   |  |
|                         | verwarmings-<br>circuit | Ruimte werk.temp.                     |                                                   |  |
|                         |                         | Ruimte luchtvochtigheid               |                                                   |  |
|                         |                         | Gemengde buitentemperatuur            |                                                   |  |

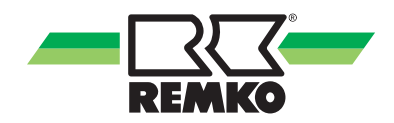

## Menuoptie "Informatie" 🌆 (vervolg) - Gebruiker

| Bevoegd-<br>heidsniveau | Menuoptie<br>Niveau 2                 | Menuoptie Niveau 3                         | Informatie                       |
|-------------------------|---------------------------------------|--------------------------------------------|----------------------------------|
|                         |                                       | Verwarmingscircuit streeftemp.             |                                  |
|                         |                                       | Verwarmingscircuit werkelijke temp.        |                                  |
|                         | 2e gemengd                            | Ruimte streeftemp.                         |                                  |
|                         | verwarmingscir-<br>cuit               | Ruimte werk.temp.                          |                                  |
|                         |                                       | Ruimte luchtvochtigheid                    |                                  |
|                         |                                       | Gemengde buitentemperatuur                 |                                  |
|                         |                                       | Verwarmingscircuit streeftemp.             |                                  |
|                         | 3e gemengd                            | Verwarmingscircuit werkelijke temp.        |                                  |
|                         | verwarmingscir-                       | Ruimte streeftemp.                         |                                  |
|                         | cuit                                  | Ruimte werk.temp.                          |                                  |
|                         | (I/O 2) *5)                           | Ruimte luchtvochtigheid                    |                                  |
|                         |                                       | Gemengde buitentemperatuur                 |                                  |
|                         |                                       | Verwarmingscircuit streeftemp.             |                                  |
|                         | 4e gemengd<br>verwarmingscir-<br>cuit | Verwarmingscircuit werkelijke temp.        |                                  |
|                         |                                       | Ruimte streeftemp.                         | Een groot aantal                 |
|                         |                                       | Ruimte werk.temp.                          | lijke informatie-                |
|                         | (I/O 2) *5)                           | Ruimte luchtvochtigheid                    | teksten bij de<br>menuopties van |
|                         |                                       | Gemengde buitentemperatuur                 | de niveaus 2-3                   |
|                         |                                       | Omschakelklep A14                          | SmartControl                     |
|                         |                                       | Koelcircuit streeftemp.                    |                                  |
|                         | Kaaliaa                               | Koelcircuit werkelijke temp.               |                                  |
|                         |                                       | Ruimte streeftemp.                         |                                  |
|                         | Roening                               | Ruimte werk.temp.                          |                                  |
|                         |                                       | Ruimte luchtvochtigheid                    |                                  |
|                         |                                       | Dauwpunt                                   |                                  |
|                         |                                       | Gemengde buitentemperatuur                 |                                  |
|                         |                                       | Aanvraag warmtebron                        |                                  |
|                         |                                       | Verwarmingstemperatuur (Streefwaarde)      |                                  |
|                         |                                       | Verwarmingstemperatuur (Werkelijke waarde) |                                  |
|                         | Hydrauliek                            | Capaciteit therm.                          |                                  |
|                         |                                       | Omschakelklep 2e warmtebron A11            |                                  |
|                         |                                       | Pomptoerental rel. A43                     |                                  |
|                         |                                       | Pomptoerental rel. A43.2 *5)               |                                  |

## Menuoptie "Informatie" 📶 (vervolg) - Gebruiker

| Bevoegd-<br>heidsniveau | Menuoptie<br>Niveau 2 | Menuoptie Niveau 3                  | Informatie                          |
|-------------------------|-----------------------|-------------------------------------|-------------------------------------|
|                         |                       | Warmtepompen status                 |                                     |
|                         |                       | Resterende blokkeertijd             |                                     |
|                         |                       | Dooistatus S22                      |                                     |
|                         |                       | Compressorstatus S21                |                                     |
|                         |                       | Verdichterfrequentie *2), *3), *5)  |                                     |
|                         |                       | Foutstatus S20 *2), *4)             |                                     |
|                         |                       | Storingscode (buiten) *3), *5)      |                                     |
|                         |                       | Storingscode (binnen) *3), *5)      |                                     |
|                         |                       | Doeltemperatuur A44                 |                                     |
|                         |                       | Afgiftesignaal A33                  | Een groot aantal                    |
|                         |                       | Afdichtingsblokkering A30           | van de afzonder-                    |
|                         | Marmtanama            | Warmtepompmodus A31                 | lijke informatie-<br>teksten bij de |
|                         | warmepomp             | Blokkeersignaal S16, EB-schakeling  | menuopties van                      |
|                         |                       | Elektr. vermogen warmtepomp         | vindt u in uw                       |
|                         |                       | Therm. Vermogen warmtepomp          | SmartControl                        |
|                         |                       | Max. aanvoertemperatuur             |                                     |
|                         |                       | Ventilatorstatus *3), *5)           |                                     |
|                         |                       | Ventilatortoerental *2), *3), *5)   |                                     |
|                         |                       | Luchttemp. Buitenunit *2), *3), *5) |                                     |
|                         |                       | Cont. Offset WW                     |                                     |
|                         |                       | Cont. Offset verwarming             |                                     |
|                         |                       | Kortst. Offset WW                   |                                     |
|                         |                       | Kortst. Offset verwarming           |                                     |
|                         |                       | PV-stroomgebruik                    |                                     |

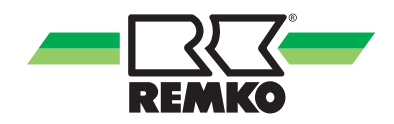

## Menuoptie "Informatie" 🌆 (vervolg) - Gebruiker

| Bevoegd-<br>heidsniveau | Menuoptie<br>Niveau 2      | Menuoptie Niveau 3                                                                                                    | Informatie                                                                                                    |
|-------------------------|----------------------------|----------------------------------------------------------------------------------------------------|----------------------------------------------------------------------------------------------------|
|                         | Warmtepomp<br>(I/O 2) *5)  | Warmtepompen statusResterende blokkeertijdDooistatusCompressorstatusStoringscode (buiten)Storingscode (binnen)DoeltemperatuurVrijgavesignaalCompressorblokkeringWarmtepompmodusBlokkeersignaal S16VentilatorstatusLuchttemp. Buitenunit | Een groot aantal<br>van de afzonder-<br>lijke informatie-<br>teksten bij de<br>menuopties van<br>de niveaus 2-3<br>vindt u in uw<br>SmartControl |
|                         | Extra warmte-<br>generator | Warmtebron status<br>Potentiaalvrije uitgang A32                                                                                                    |                                                                                                    |

## Menuoptie "Informatie" 📶 (vervolg) - Gebruiker

| Bevoegd-<br>heidsniveau | Menuoptie<br>Niveau 2 | Menuoptie Niveau 3              | Informatie                       |
|-------------------------|-----------------------|---------------------------------|----------------------------------|
|                         |                       | Huidige capaciteit              |                                  |
|                         |                       | Opbrengst zonne-energie         |                                  |
|                         | Zonne energie         | Opbrengst zonne-energie (dag)   |                                  |
|                         | Zonne-energie         | Opbrengst zonne-energie (week)  |                                  |
|                         |                       | Opbrengst zonne-energie (maand) |                                  |
|                         |                       | Opbrengst zonne-energie (jaar)  |                                  |
|                         |                       | Therm. Vermogen warmtepomp      |                                  |
|                         |                       | Therm. Energie (dag)            |                                  |
|                         | Warmtepomp            | Therm. Energie (week)           |                                  |
|                         |                       | Therm. Energie (maand)          | Een groot aantal                 |
|                         |                       | Therm. Energie (jaar)           | lijke informatie-                |
| Ieller-<br>standen      |                       | Therm. Energie warmtepomp       | teksten bij de<br>menuopties van |
|                         |                       | Vermogen milieu                 | de niveaus 2-3                   |
|                         |                       | Milieu-energie (dag)            | SmartControl                     |
|                         |                       | Milieu-energie (week)           |                                  |
|                         |                       | Milieu-energie (maand)          |                                  |
|                         |                       | Milieu-energie (jaar)           |                                  |
|                         |                       | Elektr. vermogen warmtepomp     |                                  |
|                         |                       | Elektr. energie (dag)           |                                  |
|                         |                       | Elektr. energie (week)          |                                  |
|                         |                       | Elektr. energie (maand)         |                                  |
|                         |                       | Elektr. energie (jaar)          |                                  |
|                         |                       | Elektr. energie warmtepomp      |                                  |

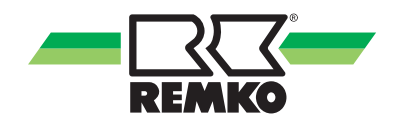

## Menuoptie "Informatie" 🌆 (vervolg) - Gebruiker

| Bevoegd-<br>heidsniveau | Menuoptie<br>Niveau 2      | Menuoptie Niveau 3              | Informatie                                                                                    |
|-------------------------|----------------------------|---------------------------------|-----------------------------------------------------------------------------------------------|
|                         |                            | Huidig vermogen huishouden      |                                                                                               |
|                         |                            | Energie huishouden (dag)        |                                                                                               |
|                         | Huishouden                 | Energie huishouden (week)       |                                                                                               |
|                         |                            | Energie huishouden (maand)      |                                                                                               |
|                         |                            | Energie huishouden (jaar)       |                                                                                               |
|                         |                            | Vermogen fotovoltaïsch          |                                                                                               |
|                         |                            | Opbrengst fotovoltaïsch (dag)   |                                                                                               |
|                         |                            | Opbrengst fotovoltaïsch (week)  |                                                                                               |
|                         |                            | Opbrengst fotovoltaïsch (maand) |                                                                                               |
|                         |                            | Opbrengst fotovoltaïsch (jaar)  |                                                                                               |
|                         |                            | Opbrengst fotovoltaïsch         |                                                                                               |
|                         |                            | Vermogen voeding                |                                                                                               |
| Teller-                 | Eatovaltaïaab              | Voeding (dag)                   |                                                                                               |
| standen                 | Folovoitaisch              | Voeding (week)                  |                                                                                               |
| (vervolg)               |                            | Voeding (maand)                 | Een groot aantal<br>van de afzonder-<br>lijke informatie-<br>teksten bij de<br>menuopties van |
|                         |                            | Voeding (jaar)                  |                                                                                               |
|                         |                            | Vermogen eigenverbruik          |                                                                                               |
|                         |                            | Eigenverbruik (dag)             | de niveaus 2-3                                                                                |
|                         |                            | Eigenverbruik (week)            | SmartControl                                                                                  |
|                         |                            | Eigenverbruik (maand)           |                                                                                               |
|                         |                            | Eigenverbruik (jaar)            |                                                                                               |
|                         |                            | Energie verwarmen               |                                                                                               |
|                         | Verwarmen en               | Energie warmwater               |                                                                                               |
|                         | warmwater                  | Energie koelen                  |                                                                                               |
|                         |                            | Warmwaterteller                 |                                                                                               |
|                         | CO besparing               | CO <sub>2</sub> -besparing      |                                                                                               |
|                         | CO <sub>2</sub> -bespannig | Boom-equivalent                 |                                                                                               |
|                         |                            | IP van de KNX-interface         |                                                                                               |
|                         |                            | MAC van de KNX-interface        |                                                                                               |
| KNYpot/ID               |                            | PA van de KNX-interface         |                                                                                               |
| NINAILEVIP              |                            | PA van de SMT                   |                                                                                               |
|                         |                            | KNX-verbindingsbasis            |                                                                                               |
|                         |                            | Programmeermodus                |                                                                                               |

#### Menuoptie "Instellingen" 🔯 - Gebruiker

In dit menu kunnen instellingen worden aangebracht. U kunt bijv. warmwater- en verwarmingstemperaturen aanpassen of tijdinstellingen wijzigen. Met de rechter toets kan het menu worden geopend. Door op de linkertoets te drukken kunt u telkens een niveau in de menustructuur omhoog springen. Door meerdere keren op de linkertoets te drukken, kunt u weer terugkeren naar het 3D-huis.

Door op "OK" (rechter Softkey-toets) te drukken, gaat u naar de submenu's van de menuoptie "Instellingen".

| Bevoegd-<br>heidsniveau | Menuoptie<br>Niveau 2 | Menuoptie Niveau 3     | Menuoptie Niveau 4                | Informatie                                                                                                    |  |  |  |
|-------------------------|-----------------------|------------------------|-----------------------------------|----------------------------------------------------------------------------------------------------|--|--|--|
|                         |                       |                        | Datum                             |                                                                                                    |  |  |  |
|                         |                       |                        | Tijd                              |                                                                                                    |  |  |  |
|                         |                       | Taal/Tiid              | Datumopmaak                       |                                                                                                    |  |  |  |
|                         |                       | Taali Tiju             | Tijdopmaak                        |                                                                                                    |  |  |  |
|                         | Basisinstel-          |                        | Taal                              |                                                                                                    |  |  |  |
|                         | lingen                |                        | Tijdzone                          |                                                                                                    |  |  |  |
|                         |                       |                        | Display-helderheid                |                                                                                                    |  |  |  |
|                         |                       | Display                | Display-contrast                  | Een groot aantal<br>van de afzonder-<br>lijke informatie-<br>teksten bij de<br>menuopties van<br>de niveaus 2-4<br>vindt u in uw<br>SmartControl |  |  |  |
|                         |                       | Display                | Display-uitschakeling             |                                                                                                    |  |  |  |
|                         |                       |                        | Basisoverzicht                    |                                                                                                    |  |  |  |
|                         | Zonne-<br>energie     | Reservoir              | Streeftemp. zonne-energie         |                                                                                                    |  |  |  |
|                         |                       |                        | Reservoir streeftemp.             |                                                                                                    |  |  |  |
|                         |                       |                        | Modus                             |                                                                                                    |  |  |  |
|                         |                       |                        | Tijdschema A                      |                                                                                                    |  |  |  |
|                         |                       | Drinkwater- verwarming | Tijdschema B                      |                                                                                                    |  |  |  |
|                         | Warmwater             |                        | Tijdschema C                      |                                                                                                    |  |  |  |
|                         |                       |                        | Tolerantie tijdens<br>ECO-bedrijf |                                                                                                    |  |  |  |
|                         |                       | Circulatie             | Circulatie streeftemp.            |                                                                                                    |  |  |  |
|                         |                       | Onotidite              | Tijdprogramma                     |                                                                                                    |  |  |  |

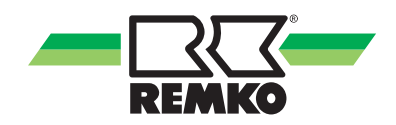

| Bevoegd-<br>heidsniveau | Menuoptie<br>Niveau 2   | Menuoptie Niveau 3               | Menuoptie Niveau 4                      | Informatie                                                                          |  |  |
|-------------------------|-------------------------|----------------------------------|-----------------------------------------|-------------------------------------------------------------------------------------|--|--|
|                         |                         |                                  | Binnenklimaat-modus                     |                                                                                     |  |  |
|                         |                         | Modus                            | Afstand koelgrens                       |                                                                                     |  |  |
|                         |                         |                                  | Afstand verwarmingsgrens                |                                                                                     |  |  |
|                         |                         |                                  | Koelcircuit-modus                       |                                                                                     |  |  |
|                         |                         |                                  | Tijdprogramma                           |                                                                                     |  |  |
|                         | Verwarmen/              | Koeling                          | Koelcurve-instelling                    |                                                                                     |  |  |
|                         | Koelen                  |                                  | Vaste waarde                            |                                                                                     |  |  |
|                         |                         |                                  | Pompaansturing                          |                                                                                     |  |  |
|                         |                         |                                  | Vertraging van de verwar-<br>mingscurve |                                                                                     |  |  |
|                         |                         | Gebouwaanpassing                 | Norm-buitentemp. (Ver-<br>warmen)       |                                                                                     |  |  |
|                         |                         |                                  | Norm-buitentemp. (Koelen)               |                                                                                     |  |  |
|                         |                         | Verwarmingscircuit-modus         |                                         |                                                                                     |  |  |
|                         |                         | Verwarmingscurve-instel-<br>ling |                                         | Een groot aantal                                                                    |  |  |
|                         |                         | Vaste waarde                     |                                         | van de afzonder-                                                                    |  |  |
|                         | Ongemenad               | Tijdschema A                     |                                         | teksten bij de<br>menuopties van<br>de niveaus 2-4<br>vindt u in uw<br>SmartControl |  |  |
|                         | verwarmings-<br>circuit | Tijdschema B                     |                                         |                                                                                     |  |  |
|                         |                         | Tijdschema C                     |                                         |                                                                                     |  |  |
|                         |                         | Functie tijdschema               |                                         |                                                                                     |  |  |
|                         |                         | Ruimtetemp. daling               |                                         |                                                                                     |  |  |
|                         |                         | Ruimteapparaat                   |                                         |                                                                                     |  |  |
|                         |                         | Ruimtetemperatuurinvloed         |                                         |                                                                                     |  |  |
|                         |                         | Verwarmingscircuit-modus         |                                         |                                                                                     |  |  |
|                         |                         | Verwarmingscurve-instel-<br>ling |                                         |                                                                                     |  |  |
|                         |                         | Vaste waarde                     |                                         |                                                                                     |  |  |
|                         | 1e gemenad              | Tijdschema A                     |                                         |                                                                                     |  |  |
|                         | verwarmings-            | Tijdschema B                     |                                         |                                                                                     |  |  |
|                         | circuit                 | Tijdschema C                     |                                         |                                                                                     |  |  |
|                         |                         | Functie tijdschema               |                                         |                                                                                     |  |  |
|                         |                         | Ruimtetemp. daling               |                                         |                                                                                     |  |  |
|                         |                         | Ruimteapparaat                   |                                         |                                                                                     |  |  |
|                         |                         | Ruimtetemperatuurinvloed         |                                         |                                                                                     |  |  |

## Menuoptie "Instellingen" 🔯 (vervolg) - Gebruiker

## Menuoptie "Instellingen" 🔯 (vervolg) - Gebruiker

| Bevoegd-<br>heidsniveau | Menuoptie<br>Niveau 2                                | Menuoptie Niveau 3               | Menuoptie Niveau 4 | Informatie                            |  |  |
|-------------------------|------------------------------------------------------|----------------------------------|--------------------|---------------------------------------|--|--|
|                         |                                                      | Verwarmingscircuit-modus         |                    |                                       |  |  |
|                         |                                                      | Verwarmingscurve-instel-<br>ling |                    |                                       |  |  |
|                         |                                                      | Vaste waarde                     |                    |                                       |  |  |
|                         | 2e gemenad                                           | Tijdschema A                     |                    |                                       |  |  |
|                         | verwarmings-                                         | Tijdschema B                     |                    |                                       |  |  |
|                         | circuit                                              | Tijdschema C                     |                    |                                       |  |  |
|                         |                                                      | Functie tijdschema               |                    |                                       |  |  |
|                         |                                                      | Ruimtetemp. daling               |                    |                                       |  |  |
|                         |                                                      | Ruimteapparaat                   |                    |                                       |  |  |
|                         |                                                      | Ruimtetemperatuurinvloed         |                    |                                       |  |  |
|                         |                                                      | Verwarmingscircuit-modus         |                    |                                       |  |  |
|                         | 3e gemengd<br>verwarmings-<br>circuit<br>(I/O 2) *5) | Verwarmingscurve-instel-<br>ling |                    |                                       |  |  |
|                         |                                                      | Vaste waarde                     |                    | Een groot aantal                      |  |  |
|                         |                                                      | Tijdschema A                     |                    | van de afzonder-<br>lijke informatie- |  |  |
|                         |                                                      | Tijdschema B                     |                    | teksten bij de                        |  |  |
|                         |                                                      | Tijdschema C                     |                    | de niveaus 2-4                        |  |  |
|                         |                                                      | Functie tijdschema               |                    | Vindt u in uw<br>SmartControl         |  |  |
|                         |                                                      | Ruimtetemp. daling               |                    |                                       |  |  |
|                         |                                                      | Ruimteapparaat                   |                    |                                       |  |  |
|                         |                                                      | Ruimtetemperatuurinvloed         |                    |                                       |  |  |
|                         |                                                      | Verwarmingscircuit-modus         |                    |                                       |  |  |
|                         |                                                      | Verwarmingscurve-instel-<br>ling |                    |                                       |  |  |
|                         |                                                      | Vaste waarde                     |                    |                                       |  |  |
|                         | 4e gemengd                                           | Tijdschema A                     |                    |                                       |  |  |
|                         | verwarmings-                                         | Tijdschema B                     |                    |                                       |  |  |
|                         | (I/O 2) *5)                                          | Tijdschema C                     |                    |                                       |  |  |
|                         | (                                                    | Functie tijdschema               |                    |                                       |  |  |
|                         |                                                      | Ruimtetemp. daling               |                    |                                       |  |  |
|                         |                                                      | Ruimteapparaat                   |                    |                                       |  |  |
|                         |                                                      | Ruimtetemperatuurinvloed         |                    |                                       |  |  |

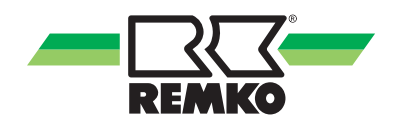

| Bevoegd-<br>heidsniveau | Menuoptie<br>Niveau 2  | Menuoptie Niveau 3      | Menuoptie Niveau 4    | Informatie                                              |  |
|-------------------------|------------------------|-------------------------|-----------------------|---------------------------------------------------------|--|
|                         |                        |                         | Aantal stroomtarieven | Eon groot contal                                        |  |
|                         | Warmtepomp             | Niveautarief            | Tijdveld tarief 1-9   | van de afzonder-<br>lijke informatie-<br>teksten bij de |  |
|                         |                        |                         | Stroomtarief 1-9      |                                                         |  |
|                         | PV-stroom<br>Benutting | Stroomtarief 1          |                       | menuopties van                                          |  |
|                         |                        | Vergoeding voeding      |                       | vindt u in uw                                           |  |
|                         |                        | Vergoeding eigengebruik |                       | SmartControl                                            |  |

### Menuoptie "Instellingen" 🔯 (vervolg) - Gebruiker

#### Legenda: Codering parameter/apparaatserie

| *)  | Apparaatserie                                                                                                    |
|-----|----------------------------------------------------------------------------------------------------|
| *1) | alleen WKF/WKF-compact                                                                                                    |
| *2) | alleen HTS                                                                                                    |
| *3) | alleen WKF/WKF-compact met F-printplaat WKF/WKF-compact 70 vanaf bouwjaar 2016<br>(WKF/WKF-compact 120-180 vanaf bouwjaar 2015)                                   |
| *4) | alleen WKF/WKF-compact met A/C-printplaat (WKF/WKF-compact 85 met softwareversie $\geq$ 4.19 en WKF/WKF-compact 120-180 voor 2015 met softwareversie $\geq$ 4.19) |
| *5) | alleen WKF Duo                                                                                                    |

#### Menuoptie "Meldingen" 🔼

Door op "OK" (rechter Softkey-toets) te drukken, gaat u naar de submenu's van de menuoptie "Meldingen".

Hier worden bedrijfsmeldingen, waarschuwingsinstructies en foutmeldingen weergegeven.

Verklaring van de tekens:

Maarschuwingsmelding

Foutmelding

Als een van de weergegeven tekens in de kopregel van het regeldisplay verschijnen, open dan deze menuoptie "Meldingen" en laat met de rechtertoets de gegevens met instructies voor het verhelpen van fouten weergeven.

Bedrijfsmeldingen geven weer in welke reguliere bedrijfsmodus de installatie is geactiveerd.

### 3.2 Instellen van de verwarmingscurve

#### Verwarmingscircuitmodus verwarmingscurve

De verwarmingscurve kan op de drie punten afhankelijk van de bouwkundige en lokale omstandigheden van het gebouw worden ingesteld:

#### Voetpunt:

Het voetpunt komt overeen met de minimale streeftemperatuur van het warme water bij een buitentemperatuur van 20 °C. Als de verwarming bij relatief hoge buitentemperaturen (overgangsperiode) te koud is, moet het voetpunt hoger worden geselecteerd.

Norm-aanvoertemperatuur:

De norm-aanvoertemperatuur voldoet aan de streeftemperatuur van het warme water bij de norm-buitentemperatuur van gebouwlocatie. Als de verwarming bij lage buitentemperaturen niet warm genoeg is, moet de norm-aanvoertemperatuur hoger worden ingesteld.

Norm-buitentemperatuur:

De norm-buitentemperatuur is afhankelijk van de regionale locatie van het gebouw. Neem hiertoe contact op met uw verwarmingsinstallateur.

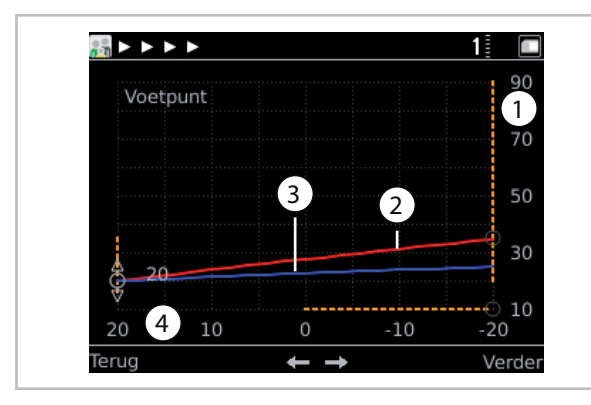

Afb. 27: Verwarmingscurve-instelling

- 1: Temperatuur van het verwarmingswater in °C
- 2: Verwarmingscurve aanvoertemperatuur
- 3: Verwarmingscurve retour
- 4: Buitentemperatuur in °C

Voor de optimale instelling van de parameters van de verwarmingscircuitcurve moet de berekening van de verwarmingslast en/of de aantoonbare energie in acht worden genomen.

Afwijkingen van de geïnstalleerde parameters voor de uitvoering van het gebouw kunnen er toe leiden dat de warmtepomp niet efficiënt wordt gebruikt.

Het gebruik van het verwarmingscircuit met een vaste waarde wordt niet aanbevolen omdat het er toe leidt dat de warmtepomp niet efficiënt functioneert.

Verwarmingscurve instellen:

- Voetpunt met rechter Softkey-toets activeren en met de draaiknop instellen en met de rechter Softkey-toets bevestigen.

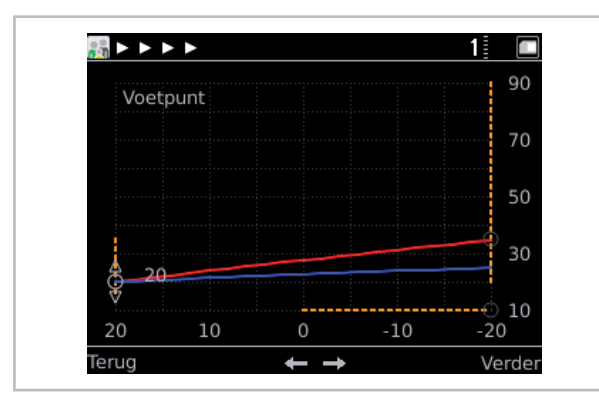

Afb. 28: Voetpunt instellen

- De instelling van de norm-aanvoertemperatuur en de buitentemperatuur verloopt via dezelfde procedure.

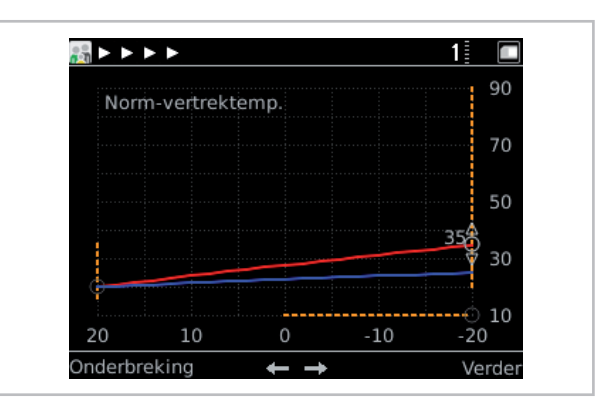

Afb. 29: Norm-aanvoertemperatuur instellen

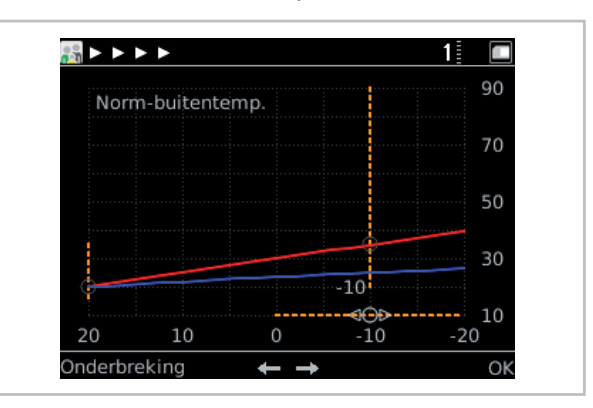

Afb. 30: Buitentemperatuur instellen

## Verwarmingscircuitmodus vaste waarde regeling

Voer de streeftemperatuur bij een vaste waarde regeling in (met de draaiknop selecteren en met "OK" bevestigen). Op deze temperatuur wordt het verwarmingscircuit tijdens de vaste waarde regeling permanent gehouden.

Druk op "Verder".

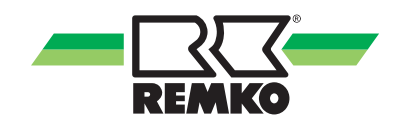

#### Voorbeeld activering van een verwarmingscircuit, bijv. 1e gemengde verwarmingscircuit

Activering van een verwarmingscircuit met een vloer-/wandverwarming.

1. Vrijgave van het verwarmingscircuit bij ingebruikname.

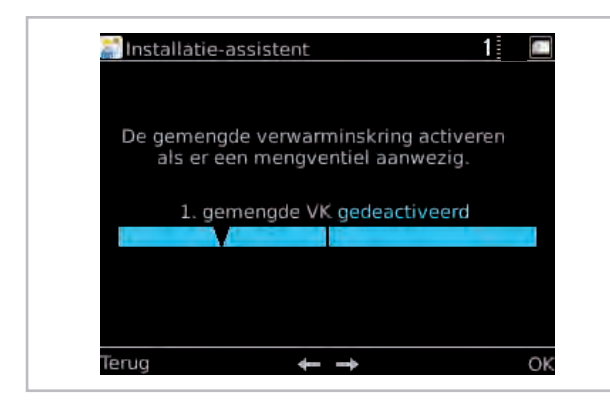

Afb. 31: Gemengd verwarmingscircuit activeren

| Menuoptie               | Parameter     | Fabrieks-<br>instelling |
|-------------------------|---------------|-------------------------|
| 1e gemengd              | Gedeactiveerd |                         |
| verwar-<br>mingscircuit | Geactiveerd   | Gedeactiveerd           |

Druk op "Verder".

### Verwarmingscircuitmodus instellen

Hier kunt u tussen de verschillende **verwarmings**circuitmodi selecteren. U kunt kiezen uit een regeling conform het ingestelde "Verwarmingscircuit" en een "Vastwaarde regeling" (met de draaiknop selecteren en met "OK" bevestigen).

| Menuoptie                | Parameter             | Fabrieks-<br>instelling       |
|--------------------------|-----------------------|-------------------------------|
| Verwar-<br>mingscircuit- | Verwarmings-<br>curve | Afhankelijk<br>van uitvoering |
| VC actief                | Vaste waarde          | 10 °C - 40 °C                 |

Druk op "Verder".

#### Verwarmingscircuitmodus verwarmingscurve

De verwarmingscurve kan op de drie punten afhankelijk van de bouwkundige en lokale omstandigheden van het gebouw worden ingesteld:

#### Voetpunt:

Het voetpunt komt overeen met de minimale streeftemperatuur van het warme water bij een buitentemperatuur van 20°C. Als de verwarming bij relatief hoge buitentemperaturen (overgangsperiode) te koud is, moet het voetpunt hoger worden geselecteerd.

Norm-aanvoertemperatuur:

De norm-aanvoertemperatuur voldoet aan de streeftemperatuur van het warme water bij de norm-buitentemperatuur van gebouwlocatie. Als de verwarming bij lage buitentemperaturen niet warm genoeg is, moet de norm-aanvoertemperatuur hoger worden ingesteld.

Norm-buitentemperatuur:

De norm-buitentemperatuur is afhankelijk van de regionale locatie van het gebouw. Neem hiertoe contact op met uw verwarmingsinstallateur.

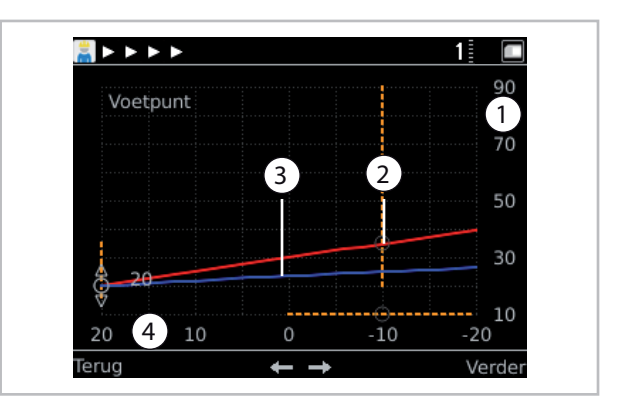

Afb. 32: Verwarmingscurve-instelling

- 1: Temperatuur van het verwarmingswater in °C
- 2: Verwarmingscurve aanvoertemperatuur
- 3: Verwarmingscurve retour
- 4: Buitentemperatuur in °C

Verwarmingscurve instellen:

- Voetpunt met rechter Softkey-toets activeren en met de draaiknop instellen en met de rechter Softkey-toets bevestigen.

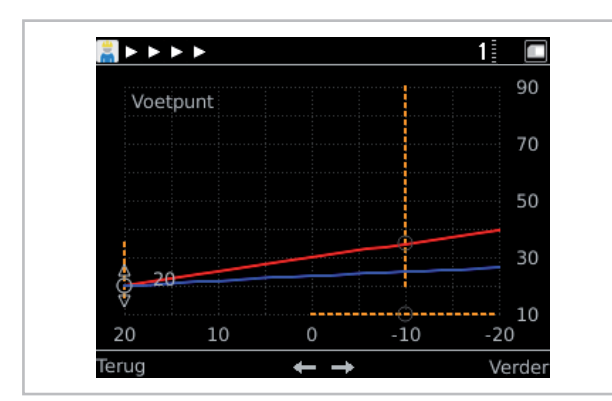

Afb. 33: Voetpunt instellen

- De instelling van de norm-aanvoertemperatuur en de buitentemperatuur verloopt via dezelfde procedure.

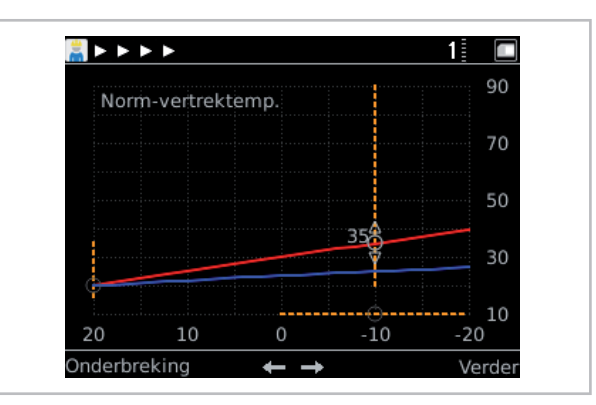

Afb. 34: Norm-buitentemperatuur instellen

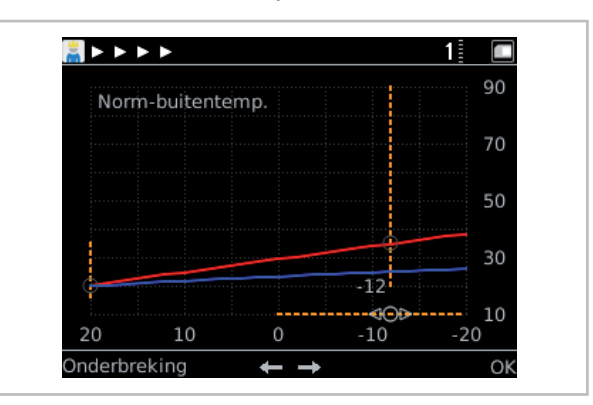

Afb. 35: Norm-buitentemperatuur instellen

Het gebruik van het verwarmingscircuit met een vaste waarde wordt niet aanbevolen omdat het er toe leidt dat de warmtepomp niet efficiënt functioneert.

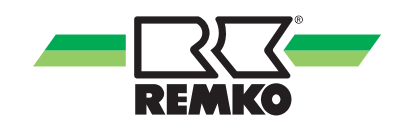

## 4 Storingsmeldingen op de Smart Control

Bedrijfsmeldingen, waarschuwingen en storingsmeldingen op Smart Control

## Bedrijfsmeldingen

| ID     | Beschrijving                                      | Aand. | Details                                                                                                    |
|--------|---------------------------------------------------|-------|----------------------------------------------------------------------------------------------------|
| ID6000 | Reservoir 1 max. temp.<br>bereikt                 |       | De temperatuur bij een van de sensoren in reservoir 1 is hoger<br>dan de maximaal toegestane reservoirtemperatuur                                                                                                    |
| ID6001 | WW-aanvraag                                       |       | Er is een actieve vraag voor het laden van het reservoir                                                                                                    |
| ID6002 | Warmtepomp compres-<br>sorstart                   |       | Warmtepomp compressorstart                                                                                                    |
| ID6003 | Cyclussper (I/O2)                                 |       | De warmtepomp is geblokkeerd, voor het verlagen van het aantal schakelcycli van de compressor                                                                                                    |
| ID6005 | Pomp interne voorloop-<br>tijd                    |       | De interne pomp draait tijdens de pompvoorlooptijd met een gereduceerd toerental                                                                                                    |
| ID6006 | Schakelcyclussper                                 |       | De warmtepomp is geblokkeerd voor het verlagen van het aantal schakelcycli van de compressor                                                                                                    |
| ID6007 | Min. standtijd                                    |       | De warmtepomp is geblokkeerd door een minimale standtijd                                                                                                    |
| ID6008 | Spersignaal                                       | S16   | De warmtepomp is geblokkeerd door een spersignaal                                                                                                    |
| ID6009 | Spersignaal (I/O 2)                               |       | De warmtepomp is geblokkeerd door een spersignaal                                                                                                    |
| ID6010 | Warmtepomp compres-<br>sorstart (I/O 2)           |       | Warmtepomp compressorstart                                                                                                    |
| ID6012 | Ontdooien WP (I/O 2)                              |       | Ontdooien warmtepomp                                                                                                    |
| ID6020 | Pomp interne nalooptijd                           |       | De interne pomp draait tijdens de pompnalooptijd met een gereduceerd toerental                                                                                                    |
| ID6022 | Min. standtijd (I/O 2)                            |       | De warmtepomp is geblokkeerd door een minimale standtijd                                                                                                    |
| ID6103 | Warmtevraag WP                                    |       | Warmtevraag warmtepomp                                                                                                    |
| ID6104 | Koudevraag WP                                     |       | Koudevraag warmtepomp                                                                                                    |
| ID6105 | Ontdooien WP                                      |       | Ontdooien warmtepomp                                                                                                    |
| ID6107 | Standbymodus actief                               |       | Standbymodus actief                                                                                                    |
| ID6108 | Toevallige vertraging na stroomuitval             |       | Toevallige vertraging na stroomuitval (tot max. 200 seconden<br>na terugkeer van de spanning) - het doel van de toevallige ver-<br>traging is de netbelasting door veel tegelijk inschakelende ver-<br>bruikers te voorkomen |
| ID6109 | Buitentemp. Toepas-<br>singsgrens warmte-<br>pomp |       | Buitentemp. Toepassingsgrens warmtepomp - de warmtepomp is geblokkeerd door een over- of onderschrijding van de toepassingsgrenzen                                                                                           |
| ID6111 | Bivalentietemperatuur<br>warmtepomp               |       | Bivalentietemperatuur warmtepomp - de warmtepomp is geblokkeerd door onderschrijding van de Bivalentietemperatuur                                                                                                    |
| ID6113 | Verwarmen op zonne-<br>energie                    |       | Verwarmen op zonne-energie - warmtebronnen zijn geblok-<br>keerd                                                                                                    |
| ID6115 | Laag drukverschil                                 |       | Het drukverschil is te laag om de compressor te starten                                                                                                    |
| ID6116 | Maximale dooitijd                                 |       | Maximale dooitijd                                                                                                    |

## Fout

| ID     | Beschrijving                                  | Aand. | Details                                                                                                    |
|--------|-----------------------------------------------|-------|----------------------------------------------------------------------------------------------------|
| ID7050 | Vorstbeveiliging                              |       | De vorstbescherming van de warmtewisselaar van de warmte-<br>pomp is door een te lage aanvoertemperatuur geactiveerd. Na<br>het verhelpen van de oorzaak moet de storing onder (Experts/<br>Instellingen/Warmtepomp/Basisinstellingen) worden gereset en<br>moet evt. de buitenunit spanningsloos worden geschakeld   |
| ID7103 | Onjuiste fasevolgorde<br>(draaiveld)          | μPC   | Controleer de fasevolgorde (het draaiveld) van de stroomvoor-<br>ziening                                                                                                    |
| ID7108 | Vorstbeveiliging                              |       | De vorstbeveiliging van de warmtewisselaar van de warmte-<br>pomp is door een te lage teruglooptemperatuur geactiveerd. Na<br>het verhelpen van de oorzaak moet de storing onder (Experts/<br>Instellingen/Warmtepomp/Basisinstellingen) worden gereset en<br>moet evt. de buitenunit spanningsloos worden geschakeld |
| ID7150 | EEV motorstoring                              |       | EEV motorstoring. Graag contact opnemen met een geautori-<br>seerde servicemonteur                                                                                                    |
| ID7200 | Open contact - reser-<br>voir 1 voeler onder  | S02   | Open contact - reservoir 1 voeler onder                                                                                                    |
| ID7201 | Kortsluiting - reservoir 1 voeler onder       | S02   | Kortsluiting - reservoir 1 voeler onder                                                                                                    |
| ID7202 | Open contact - reser-<br>voir 1 voeler midden | S09   | Open contact - reservoir 1 voeler midden                                                                                                    |
| ID7203 | Kortsluiting - reservoir 1 voeler midden      | S09   | Kortsluiting - reservoir 1 voeler midden                                                                                                    |
| ID7204 | Open contact - reser-<br>voir 1 voeler boven  | S08   | Open contact - reservoir 1 voeler boven                                                                                                    |
| ID7205 | Kortsluiting - reservoir 1 voeler boven       | S08   | Kortsluiting - reservoir 1 voeler boven                                                                                                    |
| ID7206 | Open contact - buiten-<br>voeler              | S10   | Open contact - buitenvoeler                                                                                                    |
| ID7207 | Kortsluiting -<br>buitenvoeler                | S10   | Kortsluiting - buitenvoeler                                                                                                    |
| ID7208 | Open contact -<br>koudemiddel voeler          | S07   | Open contact - koudemiddel voeler                                                                                                    |
| ID7209 | Kortsluiting - koude-<br>middel voeler        | S07   | Kortsluiting - koudemiddel voeler                                                                                                    |
| ID7210 | Open contact - voeler<br>circulatietemp.      | S05   | Open contact - voeler drinkwatercirculatietemperatuur                                                                                                    |
| ID7211 | Kortsluiting - voeler cir-<br>culatietemp.    | S05   | Kortsluiting - voeler drinkwatercirculatietemperatuur                                                                                                    |
| ID7212 | Open contact - voeler aanvoertemp.            | S13   | Open contact - voeler aanvoertemp.                                                                                                    |
| ID7213 | Kortsluiting contact - voeler aanvoertemp.    | S13   | Kortsluiting contact - voeler aanvoertemp.                                                                                                    |
| ID7214 | Min. koelmiddeltemp.                          | S07   | De minimale koelmiddeltemperatuur werd onderschreden - Vor-<br>stbeveiliging van de warmtewisselaar                                                                                                    |

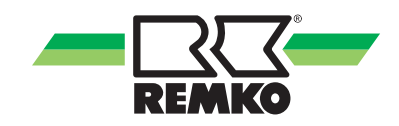

| ID     | Beschrijving                                                       | Aand. | Details                                                                                                    |
|--------|--------------------------------------------------------------------|-------|----------------------------------------------------------------------------------------------------|
| ID7215 | Min. koelmiddeltemp.                                               | S07.2 | De minimale koelmiddeltemperatuur (I/O2) werd onder-<br>schreden - Vorstbeveiliging van de warmtewisselaar                                                                                                    |
| ID7218 | Open contact - collector<br>1 voeler                               | S01   | Open contact - collector 1 voeler                                                                                                    |
| ID7219 | Kortsluiting -<br>collector 1 voeler                               | S01   | Kortsluiting - collector 1 voeler                                                                                                    |
| ID7228 | Open contact - voeler aanvoertemp.                                 | S13.2 | Open contact - voeler aanvoertemp.                                                                                                    |
| ID7229 | Kortsluiting contact - voeler aanvoertemp.                         | S13.2 | Kortsluiting contact - voeler aanvoertemp.                                                                                                    |
| ID7231 | Vorstbeveiliging (I/O 2)                                           |       | De vorstbeveiliging van de warmtewisselaar van de warmte-<br>pomp is door een aanvoertemperatuur lager dan 5°C geacti-<br>veerd. Na het verhelpen van de foutoorzaak moet de regelaar<br>door het resetten van de fout opnieuw worden gestart |
| ID7236 | Open contact - voeler<br>gem. verwarmingscir-<br>cuit aanvoertemp. | S12   | Open contact - voeler gemengd verwarmingscircuit aanvoer-<br>temperatuur                                                                                                    |
| ID7237 | Kortsluiting - voeler<br>gem. verwarmingscir-<br>cuit aanvoertemp. | S12   | Kortsluiting - voeler gemengd verwarmingscircuit aanvoertem-<br>peratuur                                                                                                    |
| ID7238 | Open contact - voeler<br>gem. verwarmingscir-<br>cuit retourtemp.  | S11   | Open contact - voeler gemengd verwarmingscircuit retourtem-<br>peratuur                                                                                                    |
| ID7239 | Kortsluiting - voeler<br>gem. verwarmingscir-<br>cuit retourtemp.  | S11   | Kortsluiting - voeler gemengd verwarmingscircuit retourtempe-<br>ratuur                                                                                                    |
| ID7240 | Verbinding naar de<br>KNX IP-interface                             | KNX   | Verbinding naar de KNX IP-interface verloren                                                                                                    |
| ID7241 | Negatieve tempver-<br>schil                                        | μPC   | Het temperatuurverschil bij de actieve warmtebron is niet plau-<br>sibel                                                                                                    |
| ID7245 | Tunnel bezet                                                       | KNX   | De tunnel met het in de regelaar ingestelde fysieke adres (PA<br>van de SMT) is reeds door een ander KNXnet/IP-apparaat<br>(bijv.: ETS PC) bezet of is niet beschikbaar op de interface                                                       |
| ID7246 | Lagedruk                                                           | μPC   | De compressor is door een lagedrukstoring geblokkeerd                                                                                                    |
| ID7247 | Device Offline                                                     | μPC   | Device Offline - Controleer de gegevensverbinding tussen de regelprintplaat en de inverter                                                                                                    |
| ID7248 | Interface wordt niet<br>ondersteund                                | KNX   | Het KNXnet/IP Tunneling protocol wordt door de erkende KNX interface niet ondersteund                                                                                                    |
| ID7249 | Onjuiste interface gedetecteerd                                    | KNX   | Het fysieke adres van de erkende KNXnet/IP interface komt niet overeen met de parameterinstelling van de SMT-regelaar                                                                                                    |
| ID7250 | Min. debiet (I/O 2)                                                |       | Het minimale debiet van de warmtepomp is bij het ontdooien of<br>tijdens koelbedrijf onderschreden. Na het verhelpen van de fou-<br>toorzaak moet de regelaar door het resetten van de fout<br>opnieuw worden gestart                         |
| ID7251 | Min. volumestroom                                                  |       | Het minimale debiet van de warmtepomp is bij het ontdooien of<br>tijdens koelbedrijf onderschreden. Na het verhelpen van de fou-<br>toorzaak moet de buiten- en buitenunit voor het resetten van de<br>fout opnieuw worden gestart            |

| ID     | Beschrijving                              | Aand. | Details                                                                                                    |
|--------|-------------------------------------------|-------|----------------------------------------------------------------------------------------------------|
| ID7252 | Warmtepomp<br>storingsmelding             | S20   | Warmtepomp storingsmelding                                                                                                    |
| ID7253 | Warmtepomp 2<br>storingsmelding           | S20.2 | Warmtepomp 2 storingsmelding                                                                                                    |
| ID7254 | Algemene invertersto-<br>ring             | μPC   | Algemene inverterstoring - graag contact opnemen met een geautoriseerd servicemonteur                                                                                   |
| ID7255 | EEPROM-fout                               | μPC   | EEPROM-fout. Graag contact opnemen met een geautori-<br>seerde servicemonteur                                                                                           |
| ID7256 | Envelope-storing                          | μPC   | Envelope-storing - de compressor werkt buiten de geprogram-<br>meerde curve. Graag contact opnemen met een geautori-<br>seerde servicemonteur                           |
| ID7257 | Ventilator overbelast                     | μPC   | De compressor is door een overbelasting van de ventilator gesperd                                                                                                    |
| ID7258 | Maximale heetgastem-<br>peratuur          | μPC   | Maximale heetgastemperatuur - de compressor is door het bereiken van de maximale heetgastemperatuur gesperd                                                             |
| ID7259 | Hogedrukstoring                           | μPC   | Hogedrukstoring. Ontstaat deze storing vaker, graag contact opnemen met een geautoriseerd servicemonteur                                                                |
| ID7260 | Hogedrukstoring trans-<br>ducer           | μPC   | De compressor is door een hogedrukstoring gesperd                                                                                                    |
| ID7262 | Storing buitentempera-<br>tuursensor      | μPC   | Controleer de buitentemperatuursensor van de inverterprint-<br>plaat en de bijbehorende aansluiting                                                                     |
| ID7264 | Storing ingangstempe-<br>ratuursensor     | μPC   | Controleer de ingangstemperatuursensor van de inverterprint-<br>plaat en de bijbehorende aansluiting                                                                    |
| ID7267 | Storing uitgangstempe-<br>ratuursensor    | μPC   | Controleer de uitgangstemperatuursensor van de inverterprint-<br>plaat en de bijbehorende aansluiting                                                                   |
| ID7269 | Storing heetgastempe-<br>ratuursensor     | μPC   | Controleer de heetgastemperatuursensor van de inverterprint-<br>plaat en de bijbehorende aansluiting                                                                    |
| ID7270 | Storing zuiggastempe-<br>ratuursensor     | μPC   | Controleer de zuiggastemperatuursensor van de inverterprint-<br>plaat en de bijbehorende aansluiting                                                                    |
| ID7271 | Storing hogedruk-<br>sensor               | μPC   | Controleer de hogedruksensor van de inverterprintplaat en de bijbehorende aansluiting                                                                                   |
| ID7272 | Storing lagedruksensor                    | μPC   | Controleer de lagedruksensor van de inverterprintplaat en de bijbehorende aansluiting                                                                                   |
| ID7273 | WKF storingscode<br>E101                  |       | Communicatiefout tussen com-kit en buitenunit F1/F2 verwis-<br>seld of kabelbreuk                                                                                       |
| ID7274 | WKF storingscode<br>E177                  |       | Compressor na een noodstopsignaal gestopt. Na het verhelpen<br>van de foutoorzaak moet de buiten- en buitenunit voor het<br>resetten van de fout opnieuw worden gestart |
| ID7275 | WKF storingscode<br>E221                  |       | Kortsluiting of open contact - voeler omgevingsluchttempera-<br>tuur hoofdprintplaat buitenunit CN43 pin 1&2                                                            |
| ID7276 | Herstart noodzakelijk                     |       | Door het gewijzigde systeem (instelling / codeerweerstand) is<br>het herstarten van de regelaar noodzakelijk - ca. 10 seconden<br>van de voedingsspanning scheiden      |
| ID7278 | Lage oververhitting                       |       | De compressor is door een te geringe oververhitting gesperd                                                                                                    |
| ID7283 | Open contact - voeler interne retourtemp. | S15   | Open contact - voeler interne retourtemperatuur                                                                                                    |

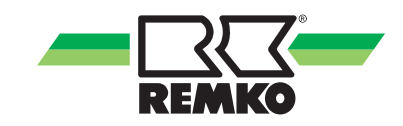

| ID     | Beschrijving                                                    | Aand. | Details                                                                                                    |
|--------|-----------------------------------------------------------------|-------|----------------------------------------------------------------------------------------------------|
| ID7284 | Kortsluiting - voeler<br>interne retourtempera-<br>tuur         | S15   | Kortsluiting - voeler interne retourtemperatuur                                                                |
| ID7285 | Lage zuiggas<br>temperatuur                                     | μPC   | De compressor is door een te lage zuiggastemperatuur gesperd                                                   |
| ID7286 | Codeerfout                                                      | Rc    | Met de codeerweerstand op klem Rc kon geen eenduidige apparaataanduiding worden toegewezen                     |
| ID7287 | Lage verdampingstem-<br>peratuur                                | μPC   | De compressor is door een te lage verdampingstemperatuur gesperd                                               |
| ID7288 | Hoge verdampingstem-<br>peratuur                                | μPC   | De compressor is door een te hoge verdampingstemperatuur gesperd                                               |
| ID7289 | Hoge condensortempe-<br>ratuur                                  | μPC   | De compressor is door een te hoge condensortemperatuur gesperd                                                 |
| ID7290 | WKF storingscode<br>E102                                        |       | Communicatiefout tussen com-kit en buitenunit F1/F2 verwis-<br>seld of kabelbreuk                              |
| ID7291 | WKF storingscode<br>E201                                        |       | Communicatiefout tussen com-kit en buitenunit - opbouwen van de verbinding is mislukt of verkeerde printversie |
| ID7292 | WKF storingscode<br>E231                                        |       | Kortsluiting of open contact - voeler verdampertemperatuur hoofdprintplaat buitenunit CN43 pin 3&4             |
| ID7293 | WKF storingscode<br>E251                                        |       | Kortsluiting of open contact - voeler heetgastemperatuur hoofd-<br>printplaat buitenunit CN43 pin 5&6          |
| ID7294 | WKF storingscode<br>E320                                        |       | Kortsluiting of open contact - voeler overbeladingsbeveiliging (OLP) hoofdprintplaat buitenunit CN43 pin 7&8   |
| ID7295 | WKF storingscode<br>E416                                        |       | Compressor door oververhittingsbeveiliging gestopt                                                             |
| ID7296 | Open contact - 2e gem.<br>verwarmingscircuit<br>retourtemp.     | S14   | Open contact - 2e gem. verwarmingscircuit retourtemp.                                                          |
| ID7297 | Kortsluiting - 2e gem.<br>verwarmingscircuit<br>retourtemp.     | S14   | Kortsluiting - 2e gem. verwarmingscircuit retourtemp.                                                          |
| ID7298 | Open contact - 3e gem.<br>verwarmingscircuit aan-<br>voertemp.  | S12.2 | Open contact - 3e gem. verwarmingscircuit aanvoertemp.                                                         |
| ID7299 | Kortsluiting - 3e gem.<br>verwarmingscircuit aan-<br>voertemp.  | S12.2 | Kortsluiting - 3e gem. verwarmingscircuit aanvoertemp.                                                         |
| ID7300 | Open contact - 3e gem.<br>verwarmingscircuit<br>retourtemp.     | S11.2 | Open contact - 3e gem. verwarmingscircuit retourtemp.                                                          |
| ID7301 | Kortsluiting - 3e gem.<br>verwarmingscircuit<br>retourtemp.     | S11.2 | Kortsluiting - 3e gem. verwarmingscircuit retourtemp.                                                          |
| ID7302 | Open contact - 4e.<br>gem. verwarmingscir-<br>cuit aanvoertemp. | S06.2 | Open contact - 4e. gem. verwarmingscircuit aanvoertemp.                                                        |

| ID     | Beschrijving                                                   | Aand. | Details                                                                                                    |
|--------|----------------------------------------------------------------|-------|----------------------------------------------------------------------------------------------------|
| ID7303 | Kortsluiting - 4e gem.<br>verwarmingscircuit aan-<br>voertemp. | S06.2 | Kortsluiting - 4e gem. verwarmingscircuit aanvoertemp.                                                                                                    |
| ID7304 | Open contact - 4e gem.<br>verwarmingscircuit<br>retourtemp.    | S14.2 | Open contact - 4e gem. verwarmingscircuit retourtemp.                                                                                                    |
| ID7305 | Kortsluiting - 4e gem.<br>verwarmingscircuit<br>retourtemp.    | S14.2 | Kortsluiting - 4e gem. verwarmingscircuit retourtemp.                                                                                                    |
| ID7306 | Open contact - koude-<br>middel voeler (I/O 2)                 | S07.2 | Open contact - koudemiddel voeler (I/O 2)                                                                                                    |
| ID7307 | Kortsluiting - koude-<br>middel voeler (I/O 2)                 | S07.2 | Kortsluiting - koudemiddel voeler (I/O 2)                                                                                                    |
| ID7308 | WKF storingscode<br>E464                                       |       | Overstroom bij invertermodule IPM (IGBT transistormodule).<br>Softwareversie van hoofdprintplaat controleren                                                         |
| ID7309 | WKF storingscode<br>E425                                       |       | Storing fasefout, een externe geleider ontbreekt bij de frequen-<br>tieomvormer (kan alleen optreden bij WKF 180 - anders versie<br>van hoofdprintplaat controleren) |
| ID7310 | WKF storingscode<br>E203                                       |       | Communicatiefout tussen hoofdprintplaat (7-segmentsweer-<br>gave) en inverterprintplaat                                                                              |
| ID7311 | WKF storingscode<br>E466                                       |       | Onder- of overspanning in gelijkspanningstussenkring van omvormer                                                                                                    |
| ID7312 | WKF storingscode<br>E469                                       |       | Storing van spanningssensor in gelijkspanningstussenkring van de omvormer - evt. inverterprintplaat vervangen                                                        |
| ID7313 | WKF storingscode<br>E458                                       |       | Niet plausibele hoge stroom bij stroomsensor of storing bij<br>BLDC-motor van ventilator 1                                                                           |
| ID7314 | WKF storingscode<br>E475                                       |       | Storing bij BLDC-motor van ventilator 2                                                                                                    |
| ID7315 | WKF storingscode<br>E461                                       |       | Niet plausibele geringe stroom bij stroomsensor of storing bij<br>de inverterprintplaat bij compressorstart (kan ontstaan bij<br>schade aan de compressor)           |
| ID7316 | WKF storingscode<br>E467                                       |       | Ontbrekende externe geleider (fase) bij compressor                                                                                                    |
| ID7317 | WKF storingscode<br>E462                                       |       | Overstroomfout (primaire zijde) - voedingsspanning / zekering van EMI-printplaat controleren                                                                         |
| ID7318 | WKF storingscode<br>E463                                       |       | Overtemperatuur van compressor (OLP). Voelerwaarde groter<br>dan 115°C (onder 12,7 kohm). Kan ontstaan door een klem-<br>mende expansieklep                          |
| ID7319 | WKF storingscode<br>E554                                       |       | Storing koudemiddelhoeveelheid / koudemiddelverlies                                                                                                    |
| ID7320 | WKF storingscode<br>E556                                       |       | Vermogensgegevens van com-kitprintplaat (IM) eb de hoofd-<br>printplaat (AM) wijken af van elkaar - printplaatversie contro-<br>leren                                |
| ID7328 | Open contact - 2e gem.<br>verwarmingscircuit aan-<br>voertemp. | S06   | Open contact - 2e gem. verwarmingscircuit aanvoertemp.                                                                                                    |

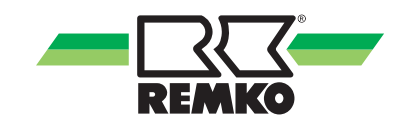

| ID     | Beschrijving                                                   | Aand. | Details                                                                                                    |
|--------|----------------------------------------------------------------|-------|----------------------------------------------------------------------------------------------------|
| ID7329 | Kortsluiting - 2e gem.<br>verwarmingscircuit aan-<br>voertemp. | S06   | Kortsluiting - 2e gem. verwarmingscircuit aanvoertemp.                                                                                                    |
| ID7332 | Vorstbescherming                                               | μPC   | De vorstbescherming van de warmtewisselaar van de warmte-<br>pomp is door een te lage aanvoertemperatuur geactiveerd. Na<br>het verhelpen van de foutoorzaak moet de regelaar door het<br>resetten van de fout opnieuw worden gestart |
| ID7333 | Negatief tempverschil                                          |       | Het temperatuurverschil bij de actieve warmtebron is niet plau-<br>sibel                                                                                                    |
| ID7334 | Commsignaal                                                    |       | De communicatie tussen de bedieningseenheid "SMT 1" en de vermogenseenheid "SMT 1 I/O" is onderbroken                                                                                                    |

### Waarschuwingen

| ID     | Beschrijving                                                          | Aand. | Details                                                                                                    |
|--------|-----------------------------------------------------------------------|-------|----------------------------------------------------------------------------------------------------|
| ID8100 | De systeemtempera-<br>tuur is te laag om de<br>warmtepomp te starten. |       | De systeemtemperatuur is te laag om de warmtepomp te starten                                                |
| ID8102 | Temperatuurafwijking in zonne-energiecircuit                          |       | De collectortemperatuur is min. 60 K hoger dan de reservoir-<br>temperatuur                                 |
| ID8103 | Collectortemperatuur<br>'s-nachts                                     |       | In de nacht is een collectortemperatuur van min. 45 °C (113 °F) ontstaan                                    |
| ID8105 | Streefdebiet                                                          |       | Het streefdebiet is onderschreden                                                                           |
| ID8106 | Lagedruk                                                              |       | Lagedruk. De compressor is kortstondig gesperd                                                              |
| ID8107 | Compressorstatus                                                      |       | Actieve bedrijfsmodus is veiligheidsbedrijf, omdat de com-<br>pressor actief is zonder vraag                |
| ID8108 | Fout compressorstart                                                  |       | Fout compressorstart                                                                                        |
| ID8109 | Fout bij EVD EVO<br>voeler                                            |       | Fout bij EVD EVO voeler                                                                                     |
| ID8110 | Driver Offline                                                        |       | Driver Offline                                                                                              |
| ID8111 | Device Offline                                                        |       | Device Offline - graag de gegevensverbinding tussen regel-<br>printplaat en inverter controleren            |
| ID8132 | Vorstbeveiliging actief                                               |       | De vorstbeveiligingsfunctie is momenteel actief - controleer de ingestelde ruimteklimaatmodus               |
| ID8138 | WW reservoir instel-<br>temp.                                         |       | De insteltemperatuur voor het warmwaterreservoir is verlaagd door lage buitentemperaturen                   |
| ID8139 | Onderste toepassings-<br>bereik (verwarmen)                           |       | Het gegarandeerde toepassingsbereik van de buitenunit tijdens verwarmingsbedrijf is momenteel onderschreden |
| ID8140 | Bovenste toepassings-<br>bereik (verwarmen)                           |       | Het gegarandeerde toepassingsbereik van de buitenunit tijdens verwarmingsbedrijf is momenteel overschreden  |
| ID8141 | Onderste toepassings-<br>bereik (koelen)                              |       | Het gegarandeerde toepassingsbereik van de buitenunit tijdens<br>koelbedrijf is momenteel onderschreden     |
| ID8142 | Bovenste toepassings-<br>bereik (koelen)                              |       | Het gegarandeerde toepassingsbereik van de buitenunit tijdens koelbedrijf is momenteel overschreden         |

| ID     | Beschrijving                                    | Aand. | Details                                                                                                    |
|--------|-------------------------------------------------|-------|----------------------------------------------------------------------------------------------------|
| ID8144 | Streefdebiet (I/O 2)                            |       | Het streefdebiet is onderschreden                                                                                                    |
| ID8223 | SD-kaartfout (host)                             |       | SD-kaartfout (host): De SD-kaart is verkeerd geplaatst of er is een fout opgetreden                                                                                                    |
| ID8224 | SD-kaartfout                                    |       | SD-kaartfout (CP): De SD-kaart is verkeerd ingestoken of er is een fout opgetreden                                                                                                    |
| ID8225 | Dauwpuntbewaking                                | СР    | De dauwpuntbewaking is geactiveerd, er is echter aan het koel-<br>circuit geen bedieningspaneel (CP) (met geïnt. vocht- en tem-<br>peratuursensor) voor het berekenen van het dauwpunt toege-<br>wezen |
| ID8226 | Min. aanvoertemp.<br>onderschreden              |       | Min. aanvoertemp. (resp. dauwpunt) onderschreden - koel-<br>vraag wordt onderdrukt                                                                                                    |
| ID8227 | Hygiënefunctie:<br>Instelwaarde niet<br>bereikt |       | De hygiënefunctie is door de maximale looptijd voor het bereiken van de insteltemperatuur afgebroken                                                                                                   |
| ID8229 | 2e warmtebron actief                            |       | Door een te lage retourtemperatuur tijdens het ontdooien is de 2e warmtebron geactiveerd                                                                                                    |

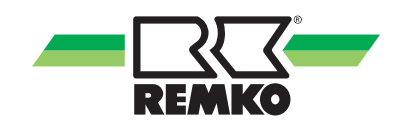

## 5 Montage

### 5.1 Ruimtemontage van de Smart-Control

### AANWIJZING!

Gebruik het apparaat uitsluitend in droge ruimtes en bescherm het tegen elektromagnetische straling.

De Smart-Control-afstandsbediening kan op een wand bijv. in de woonkamer worden gemonteerd.

Voor de wandmontage van de Smart-Controlafstandsbediening gaat u als volgt te werk:

- **1.** Wandhouder met schroeven en deuvels direct op de wand bevestigen.
- **2.** Busverbinding (max. 50 m) met afgeschermde kabel (4 x 0,5mm<sup>2</sup>) aansluiten.
- **3.** Steekverbindingen met de sleuven in de Smart-Control verbinden.

+12V = geel / B = groen/ A = bruin / GND = wit

**4.** Smart-Control op de wandhouder schuiven.

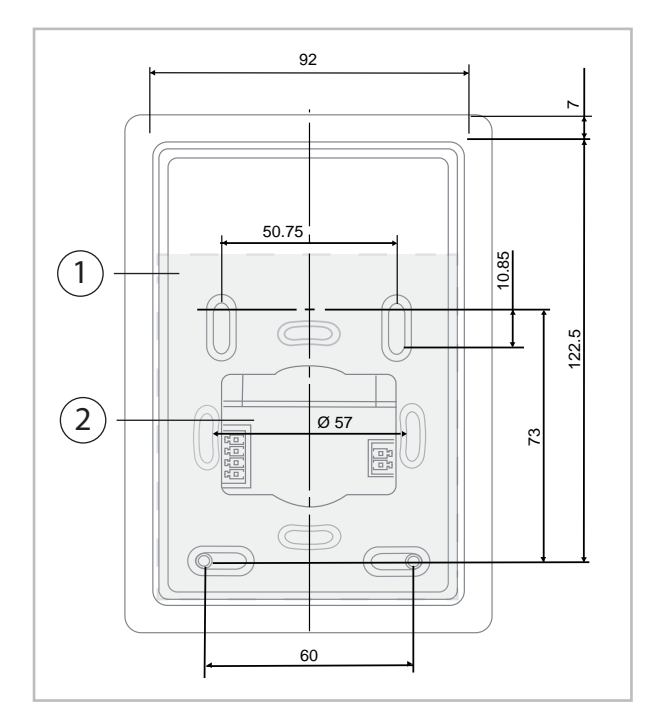

Afb. 36: Opbouw en afmetingen van de achterklep van de wandhouder

- 1: Wandhouder/achterklep
- 2: Kabelgeleiding bij wandmontage

Er bestaat de mogelijkheid om twee Smart-Controlafstandsbedieningen gelijktijdig aan te sluiten. De toekenning geschiedt middels de toekenning van een Control Panel-adres. De Smart Control-regelaar van de warmtepomp krijgt "altijd" het adres 1. Aan de afstandsbedieningen kunnen vervolgens de toewijzing twee resp. drie worden toegewezen.

Voor invloed op de ruimte moet het geselecteerde adres van de afstandsbediening nog aan de verwarmingscircuitinstellingen worden toegewezen.

Voor de installatie en inbedrijfstelling van de REMKO Smart-Control afstandsbediening, voert u de bijbehorende instructies.

## 6 Index

| A<br>Afvoeren van de apparaten en componenten 6<br>Afvoeren van de verpakking                                                                             |
|----------------------------------------------------------------------------------------------------|
| B<br>Bediening<br>Gebruikersniveau                                                                                                    |
| E Expertmodus, keuze                                                                                                    |
| <b>F</b><br>Functie van de toetsen                                                                                                    |
| G<br>Garantie 6<br>Gebruikersmodus, keuze                                                                                                    |
| Instellen van de verwarmingscurve                                                                                                    |
| Menu   3-D huis 12   Hoofdmenu 16   Informatie 17, 18, 19, 20, 21, 22, 23   Instellingen 24, 25, 26, 27   Meldingen 27   Milieubescherming 6   Montage 39 |
| <b>N</b><br>Navigatie                                                                                                    |

## R

| Recycling     |       |  |   |   |   |   |   |   |   |   |   |   |   |   |   |   |   |  |   |   |   | 6  |
|---------------|-------|--|---|---|---|---|---|---|---|---|---|---|---|---|---|---|---|--|---|---|---|----|
| Ruimtemontage | <br>• |  | • | • | • | • | • | • | • | • | • | • | • | • | • | • | • |  | • | • | • | 39 |

## S

| Storingzoeken<br>Meldingen op de Smart Control | 31 |
|------------------------------------------------|----|
| т                                              |    |

## Toepasselijk gebruik6Toetsfunctie7

| V                                            |   |
|----------------------------------------------|---|
| Veiligheid                                   |   |
| Algemene                                     | 4 |
| Gevaren bij het niet-opvolgen van de veilig- |   |
| heidsvoorschriften                           | 4 |
| Kwalificaties van het personeel              | 4 |
| Markering van instructies                    | 4 |
| Veiligheidsbewust werken                     | 5 |
| Veiligheidsvoorschriften voor de exploitant  | 5 |
| Veiligheidsvoorschriften voor inspectiewerk- | _ |
| zaamheden                                    | 5 |
| Veiligheidsvoorschriften voor montage        | 5 |
| Veiligheidsvoorschriften voor onderhouds     | ō |
|                                              | C |
| Zelfstandige vervaardiging van reserveon-    | _ |
|                                              | 2 |
|                                              | ſ |
| 14/                                          |   |

### W

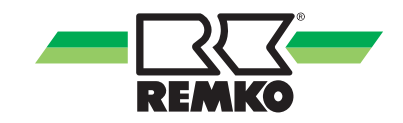

# **REMKO INTERNATIONAL**

## ... en altijd dicht bij u in de buurt! Maak gebruik van onze ervaring en advies

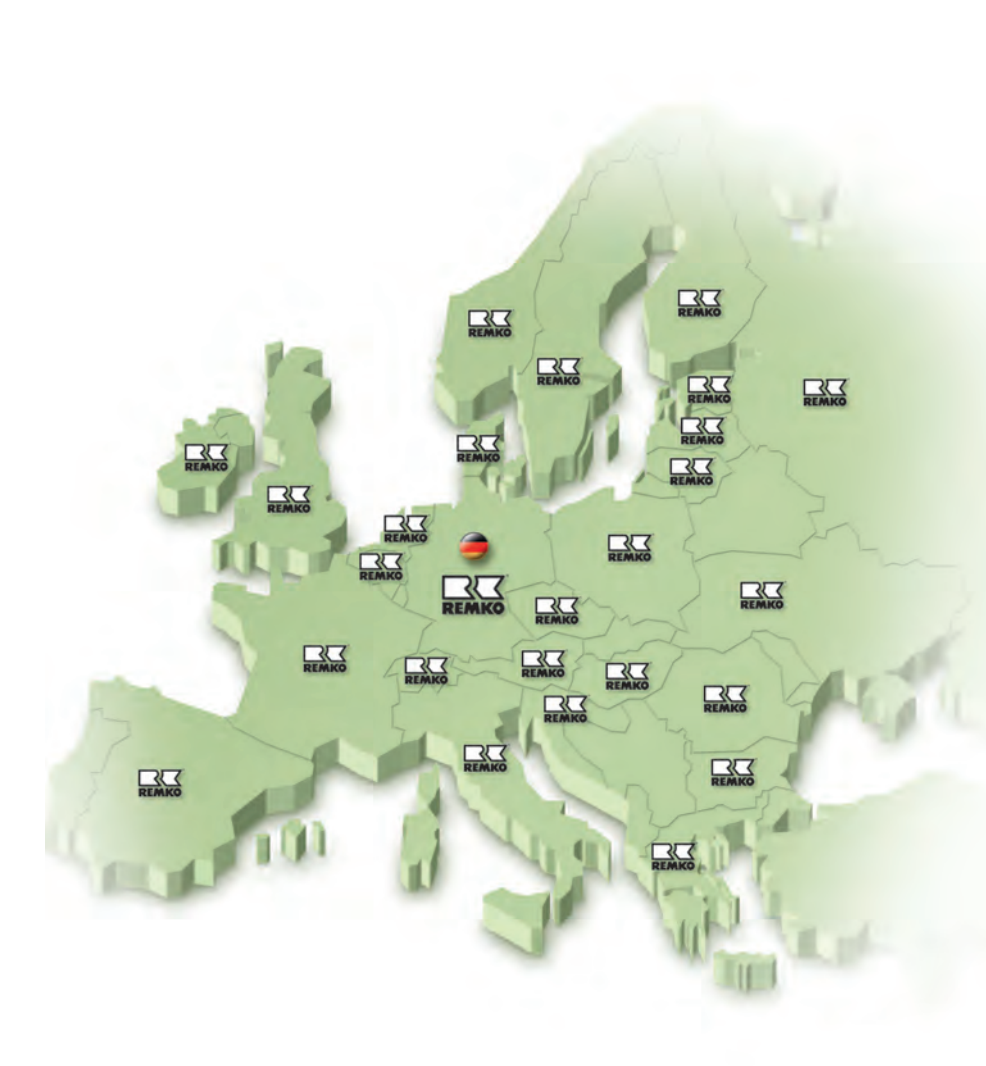

### REMKO GmbH & Co. KG Koel- en verwarmingstechniek

| Im Seelenkamp 12 | D-32791 Lage     |
|------------------|------------------|
| Postfach 1827    | D-32777 Lage     |
| Telefon          | +49 5232 606-0   |
| Telefax          | +49 5232 606-260 |
| E-mail           | info@remko.de    |
| Internet         | www.remko.de     |

#### Het advies

Via onze intensieve training brengen we de vakkennis van onze adviseurs steeds op de nieuwste stand. Dit heeft ons de reputatie opgeleverd, meer te zijn dan een goede, betrouwbare leverancier:

REMKO, een partner, die helpt bij het oplossen van problemen.

#### De verkoop

REMKO beschikt niet alleen over een goed uitgebouwd netwerk van vertegenwoordigingen in binnen- en buitenland, maar ook over hoog gekwalificeerd vakkundig personeel voor de verkoop.

REMKO-medewerkers in de buitendienst zijn meer dan alleen verkoper: voor alles dienen zij voor onze klanten adviseurs te zijn in de airconditioning- en warmtetechniek.

#### De servicedienst

Onze apparaten werken nauwkeurig en betrouwbaar. Als er onverhoopt toch een storing optreedt, dan is de REMKO servicedienst snel ter plaatse. Ons omvangrijk netwerk van ervaren speciaalzaken waarborgt u altijd een snelle en betrouw-bare service.

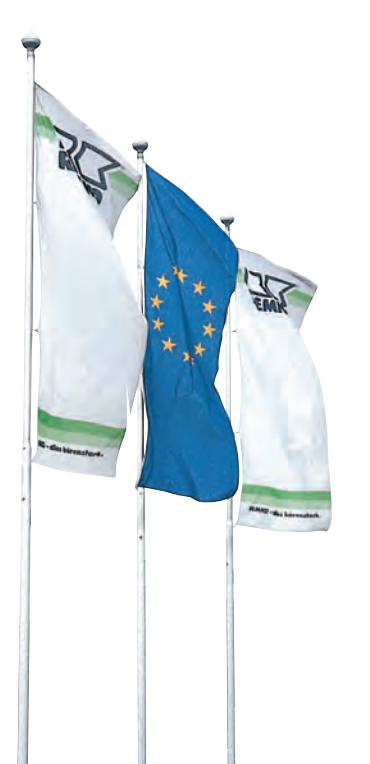